# Leica DSX

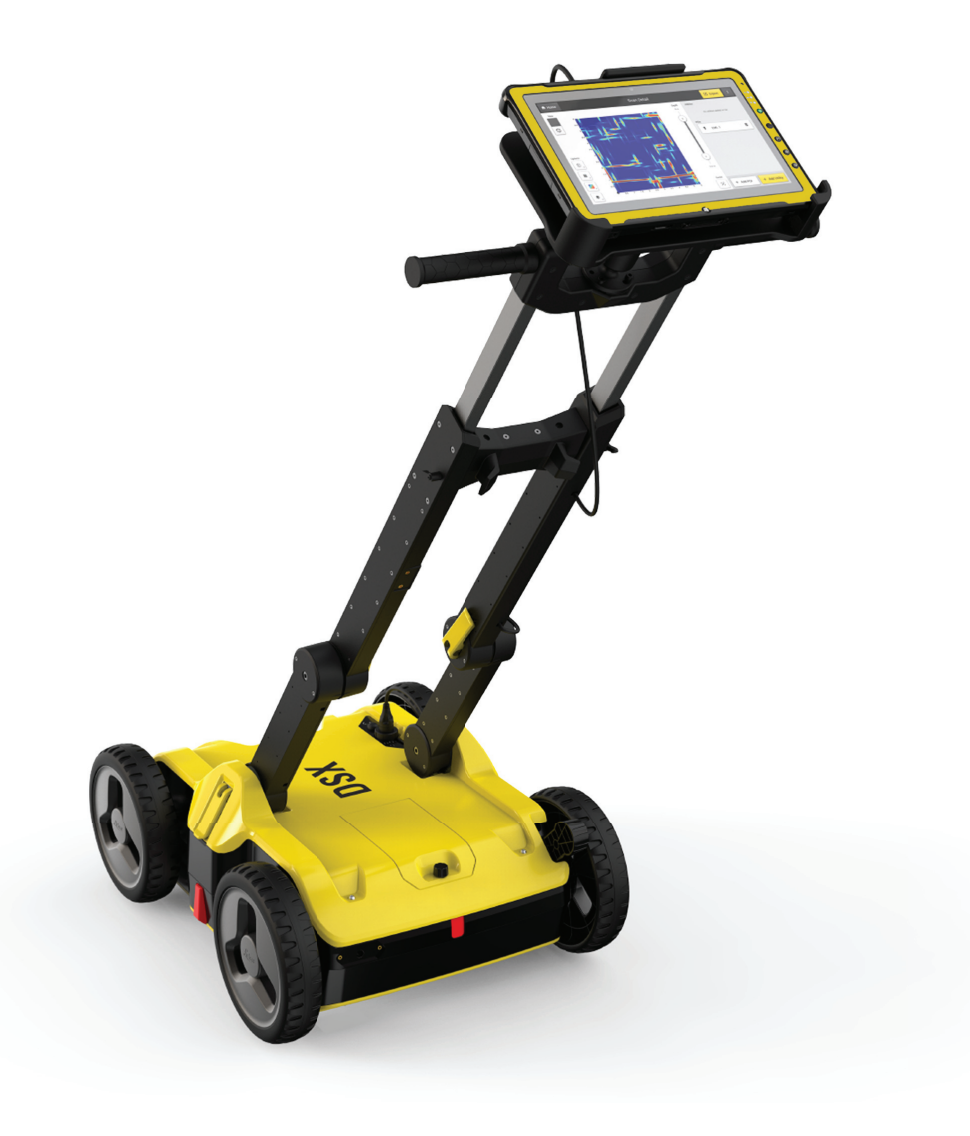

User Manual Version 1.2 English

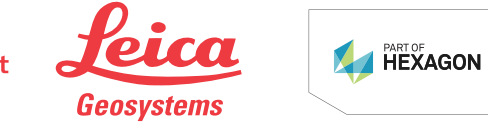

- when it has to be **right** 

# Introduction

| Purchase                         | Congratulations on the purchase of the Leica DSX.                                                                                                    |                                                                                                    |
|----------------------------------|----------------------------------------------------------------------------------------------------|----------------------------------------------------------------------------------------------------|
| ī                                | This manual contains important safety directions as well as instructions for setting up the product and operating it. Refer to "1 Safety Directions" for fur-ther information.                          |                                                                                                    |
| _                                | Read carefully through the User Manual before you switch on the product.                                                                                                    |                                                                                                    |
| Product identification           | The model and serial number of your product are indicated on the type plate.<br>Always refer to this information when you need to contact your agency or<br>Leica Geosystems authorised service centre. |                                                                                                    |
| Trademarks                       | <ul> <li>Windows is a registered trademark of Microsoft Corporation in the United<br/>States and other countries</li> <li>Google is a registered trademark of Google Inc.</li> </ul>                    |                                                                                                    |
|                                  | All other trademarks ar                                                                                                    | e the property of their respective owners.                                                                                                    |
| Validity of this<br>manual       | This manual applies to the DSX utility detection system.<br>Differences between the versions are marked and described.                                                                                  |                                                                                                    |
| Available<br>documentation       | Name                                                                                                    | Description/Format                                                                                                    |
|                                  | DSX User Manual                                                                                                    | To operate the system to a basic level – ✓<br>all instructions required, are included in<br>the User Manual. Provides an overview<br>of the system together with technical<br>data and safety directions. |
|                                  | DSX Quick Guide                                                                                                    | Short introduction for setting up the $\checkmark$ $\checkmark$ DSX.                                                                                                    |
|                                  | <ul> <li>Refer to the followin</li> <li>the Leica USB stick</li> <li>https://myworld.lei</li> </ul>                                                                                                    | g resources for all DSX documentation/software:<br>ca-geosystems.com                                                                                                    |
| Leica Geosystems<br>address book | On the last page of this manual, you can find the address of Leica Geosystems headquarters. For a list of regional contacts, please visit <b>http://leica-geosystems.com/contact-us/sales_support</b> . |                                                                                                    |
| <sup>™</sup> w⊛rld               | myWorld@Leica Geosys<br>offers a wide range of                                                                                                    | stems ( <b>https://myworld.leica-geosystems.com</b> ) services, information and training material.                                                                                                    |
|                                  | With direct access to m<br>whenever it is convenie                                                                                                    | yWorld, you are able to access all relevant services<br>ent for you.                                                                                                    |

| Service           | Description                                                                                                    |
|-------------------|----------------------------------------------------------------------------------------------------|
| myProducts        | Add all products that you and your company own<br>and explore your world of Leica Geosystems: View<br>detailed information on your products and update<br>your products with the latest software and keep up-<br>to-date with the latest documentation.                                  |
| myService         | View the current service status and full service his-<br>tory of your products in Leica Geosystems service<br>centres. Access detailed information on the services<br>performed and download your latest calibration cer-<br>tificates and service reports.                              |
| mySupport         | Create new support requests for your products that<br>will be answered by your local Leica Geosystems<br>Support Team. View the complete history of your<br>support requests and view detailed information on<br>each request in case you want to refer to previous<br>support requests. |
| myTraining        | Enhance your product knowledge with Leica Geosys-<br>tems Campus - Information, Knowledge, Training.<br>Study the latest online training material on your<br>products and register for seminars or courses in<br>your country.                                                           |
| myTrustedServices | Add your subscriptions and manage users for Leica<br>Geosystems Trusted Services, the secure software<br>services, that assist you to optimise your workflow<br>and increase your efficiency.                                                                                            |

# **Table of Contents**

| 1 | Safet | y Directions                                                              | 5  |
|---|-------|---------------------------------------------------------------------------|----|
|   | 1.1   | General                                                                   | 5  |
|   | 1.2   | Definition of Use                                                         | 6  |
|   | 1.3   | Limits of Use                                                             | 6  |
|   | 1.4   | Responsibilities                                                          | 6  |
|   | 1.5   | Hazards of Use                                                            | 7  |
|   | 1.6   | Electromagnetic Compatibility (EMC)                                       | 11 |
|   | 1.7   | FCC Statement, Applicable in U.S.                                         | 13 |
|   | 1.8   | Requirements of RSS-220 for Ground Antennas (EN/FR), Applicable in Canada | 15 |
| 2 | Descr | iption of the System                                                      | 16 |
|   | 2.1   | General                                                                   | 16 |
|   | 2.2   | System Components                                                         | 16 |
|   | 2.3   | Delivery Contents                                                         | 16 |
|   | 2.4   | DSX Components                                                            | 17 |
|   | 2.5   | Accessories                                                               | 18 |
|   | 2.6   | General Battery Handling                                                  | 18 |
|   | 2.7   | Requirements for Using a GNSS Antenna with the DSX                        | 19 |
| 3 | Setup | )                                                                         | 20 |
|   | 3.1   | Unfolding and Adjusting the Handle                                        | 20 |
|   | 3.2   | Attaching and Connecting the Laptop or Tablet                             | 20 |
|   | 3.3   | Inserting the Battery                                                     | 21 |
|   | 3.4   | Mounting the Pole Support (Surveyor Kit Only)                             | 22 |
|   | 3.5   | Switching the DSX ON/OFF                                                  | 22 |
|   | 3.6   | Calibrating the Encoders                                                  | 23 |
| 4 | DXplo | ore Software                                                              | 24 |
|   | 4.1   | Software Installation                                                     | 24 |
|   | 4.2   | Home Screen                                                               | 24 |
|   | 4.3   | Data Acquisition                                                          | 27 |
|   | 4.4   | Data Processing                                                           | 31 |
| 5 | Plann | ing a Survey                                                              | 34 |
| 6 | Proce | dures for Working with the DSX                                            | 35 |
|   | 6.1   | Preparing an Acquisition                                                  | 35 |
|   | 6.2   | Mapping Utilities without Using a GNSS Antenna                            | 35 |
|   | 6.3   | Mapping Utilities Using a GNSS Antenna                                    | 40 |
| 7 | Care  | and Transport                                                             | 51 |
|   | 7.1   | Transport                                                                 | 51 |
|   | 7.2   | Storage                                                                   | 51 |
|   | 7.3   | Cleaning and Drying                                                       | 51 |
| 8 | Techr | nical Data                                                                | 53 |
|   | 8.1   | General                                                                   | 53 |
|   | 8.2   | Contormity to European Regulations                                        | 54 |
| 9 | Softw | vare Licence Agreement                                                    | 55 |

|                           | Safety Directions                                                                                                    |                                                                                                    |
|---------------------------|----------------------------------------------------------------------------------------------------|----------------------------------------------------------------------------------------------------|
| 1.1                       | General                                                                                                    |                                                                                                    |
| Description               | The following directions enable the person responsible for the product, and the person who actually uses the equipment, to anticipate and avoid opera-<br>tional hazards. |                                                                                                    |
|                           | The person responsible f these directions and adh                                                                                                    | or the product must ensure that all users understand lere to them.                                                                                                    |
| About warning<br>messages | Warning messages are an<br>ment. They appear where                                                                                                    | n essential part of the safety concept of the instru-<br>ever hazards or hazardous situations can occur.                                                                                                    |
|                           | Warning messages                                                                                                    |                                                                                                    |
|                           | <ul> <li>make the user alert of the product.</li> <li>contain general rules</li> </ul>                                                                                    | about direct and indirect hazards concerning the use<br>s of behaviour.                                                                                                    |
|                           | For the users' safety, all<br>strictly observed and foll<br>to all persons performing                                                                                     | safety instructions and safety messages shall be<br>owed! Therefore, the manual must always be available<br>g any tasks described here.                                                                                                    |
|                           | DANGER, WARNING, CA<br>identifying levels of haza<br>damage. For your safety,<br>lowing table with the dif-<br>ary safety information sy<br>well as supplementary te      | <b>IUTION</b> and <b>NOTICE</b> are standardised signal words for<br>irds and risks related to personal injury and property<br>, it is important to read and fully understand the fol-<br>ferent signal words and their definitions! Supplement-<br>/mbols may be placed within a warning message as<br>ext.                                     |
|                           | Туре                                                                                                    | Description                                                                                                    |
|                           |                                                                                                    | Indicates an imminently hazardous situation<br>which, if not avoided, will result in death or<br>serious injury.                                                                                                    |
|                           | Awarning                                                                                                    | Indicates a potentially hazardous situation or<br>an unintended use which, if not avoided,<br>could result in death or serious injury.                                                                                                    |
|                           |                                                                                                    |                                                                                                    |
|                           |                                                                                                    | Indicates a potentially hazardous situation or<br>an unintended use which, if not avoided,<br>may result in minor or moderate injury.                                                                                                    |
|                           | <b>CAUTION</b>                                                                                                    | <ul> <li>Indicates a potentially hazardous situation or<br/>an unintended use which, if not avoided,<br/>may result in minor or moderate injury.</li> <li>Indicates a potentially hazardous situation or<br/>an unintended use which, if not avoided,<br/>may result in appreciable material, financial<br/>and environmental damage.</li> </ul> |

| 1.2                              | Definition of Use                                                                                                    |  |
|----------------------------------|----------------------------------------------------------------------------------------------------|--|
| Intended use                     | <ul> <li>Data communication with external appliances</li> <li>Carrying out measurement tasks using various GNSS measuring techniques</li> <li>Validating user-input utilities based on the processed data</li> <li>Detecting and mapping underground utilities - metallic and non-metallic</li> <li>Generating project documentation and 3D map of underground utilities</li> </ul>                                                                                                    |  |
| Reasonably<br>foreseeable misuse | <ul> <li>Use of the product without instruction.</li> <li>Use outside of the intended use and limits.</li> <li>Disabling safety systems.</li> <li>Removal of hazard notices.</li> <li>Opening the product using tools, for example screwdriver, unless this is permitted for certain functions.</li> <li>Modification or conversion of the product.</li> <li>Use after misappropriation.</li> <li>Use of products with recognisable damage or defects.</li> <li>Use with accessories from other manufacturers without the prior explicit approval of Leica Geosystems.</li> <li>Inadequate safeguards at the working site.</li> </ul> |  |
| 1.3                              | Limits of Use                                                                                                    |  |
| Environment                      | Suitable for use in an atmosphere appropriate for permanent human habita-<br>tion: not suitable for use in aggressive or explosive environments.                                                                                                    |  |
|                                  | <b>WARNING</b><br>Working in hazardous areas, or close to electrical installations or sim-<br>ilar situations                                                                                                    |  |
|                                  | Life Risk.                                                                                                    |  |
|                                  | <ul> <li>Local safety authorities and safety experts must be contacted by the person responsible for the product before working in such conditions.</li> </ul>                                                                                                    |  |
|                                  | The following advice is only valid for battery charger, power adapter and car adapter.                                                                                                    |  |
| Environment                      | Suitable for use in dry environments only and not under adverse conditions.                                                                                                    |  |
| 1.4                              | Responsibilities                                                                                                    |  |
| Manufacturer of the product      | Leica Geosystems AG, CH-9435 Heerbrugg, hereinafter referred to as Leica<br>Geosystems, is responsible for supplying the product, including the User<br>Manual and original accessories, in a safe condition.                                                                                                    |  |

| Person responsible<br>for the product            | <ul> <li>The person responsible for the product has the following duties:</li> <li>To understand the safety instructions on the product and the instructions in the User Manual.</li> <li>To ensure that it is used in accordance with the instructions.</li> <li>To be familiar with local regulations relating to safety and accident prevention.</li> <li>To inform Leica Geosystems immediately if the product and the application becomes unsafe.</li> <li>To ensure that the national laws, regulations and conditions for the operation of the product are respected.</li> </ul> |  |
|--------------------------------------------------|----------------------------------------------------------------------------------------------------|--|
| 1.5                                              | Hazards of Use                                                                                                    |  |
| Exposure to Radio<br>Frequency (RF) Sig-<br>nals | <ul> <li>The product is normally operated at least 1 m away from the user. At a distance of at least 1 m or greater, the typical power density level is below 1 μW/cm<sup>2</sup> (0.01 W/m<sup>2</sup>). This value is far below the level specified by the current regulations.</li> <li>When operated in the normal manner of intended use, this product does not pose health or safety risks regarding radio frequency signals.</li> </ul>                                                                                                    |  |
| _<br>                                            | To ensure that the radio modem is not operated without the permission of<br>the local authorities on frequencies and/or output power levels other than<br>those specifically reserved and intended for use without a specific permit, the<br>internal and external radio modems have been designed to operate on fre-<br>quency ranges and output power ranges. The exact use of the frequency<br>ranges differs from one region and/or country to another.                                                                                                    |  |

# **Risk of electrocution**

Because of the risk of electrocution, it is dangerous to use poles, levelling staffs and extensions in the vicinity of electrical installations such as power cables or electrical railways.

#### **Precautions:**

Keep at a safe distance from electrical installations. If it is essential to work in this environment, first contact the safety authorities responsible for the electrical installations and follow their instructions.

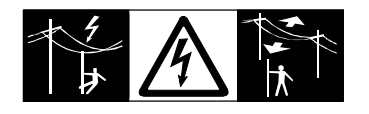

# 

# Lightning strike

If the product is used with accessories, for example masts, staffs, poles, you may increase the risk of being struck by lightning.

# Precautions:

• Do not use the product in a thunderstorm.

# Folding the handle

Risk of crushing hands and fingers.

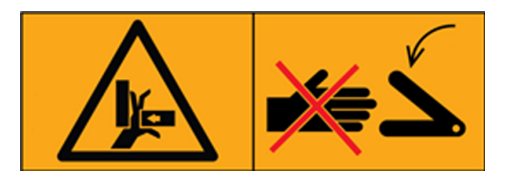

#### Precautions:

 Keep hands and fingers clear from crossing parts when folding handle to avoid crushing.

# 

# Inadequate securing of the working site

This can lead to dangerous situations, for example in traffic, on building sites and at industrial installations.

#### **Precautions:**

- Always ensure that the working site is adequately secured.
- Adhere to the regulations governing safety, accident prevention and road traffic.

# 

# Distraction/loss of attention

During dynamic applications, for example stakeout procedures, there is a danger of accidents occurring if the user does not pay attention to the environmental conditions around, for example obstacles, excavations or traffic.

#### **Precautions:**

The person responsible for the product must make all users fully aware of the existing dangers.

# 

#### Unauthorised opening of the product

Either of the following actions may cause you to receive an electric shock:

- Touching live components
- Using the product after incorrect attempts were made to carry out repairs **Precautions:**
- Do not open the product!
- Only Leica Geosystems authorised service centres are entitled to repair these products.

# For the AC/DC power supply and the battery charger:

# 

# Electric shock due to use under wet and severe conditions

If unit becomes wet it may cause you to receive an electric shock. **Precautions:** 

- If the product becomes humid, it must not be used!
- Use the product only in dry environments, for example in buildings or vehicles.

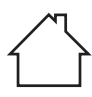

Protect the product against humidity.

#### For the AC/DC power supply and the battery charger:

# 

# Unauthorised opening of the product

Either of the following actions may cause you to receive an electric shock:

- Touching live components
- Using the product after incorrect attempts were made to carry out repairs. **Precautions:**

#### Do not opon the

- Do not open the product!
- Only Leica Geosystems authorised service centres are entitled to repair these products.

# 

#### Inappropriate mechanical influences to batteries

During the transport, shipping or disposal of batteries it is possible for inappropriate mechanical influences to constitute a fire hazard.

#### Precautions:

- Before shipping the product or disposing it, discharge the batteries by the product until they are flat.
- When transporting or shipping batteries, the person in charge of the product must ensure that the applicable national and international rules and regulations are observed.
- Before transportation or shipping, contact your local passenger or freight transport company.

# 

# Exposure of batteries to high mechanical stress, high ambient temperatures or immersion into fluids

This can cause leakage, fire or explosion of the batteries.

# Precautions:

 Protect the batteries from mechanical influences and high ambient temperatures. Do not drop or immerse batteries into fluids.

# \land WARNING

# Short circuit of battery terminals

If battery terminals are short circuited e.g. by coming in contact with jewellery, keys, metallised paper or other metals, the battery can overheat and cause injury or fire, for example by storing or transporting in pockets.

#### Precautions:

 Make sure that the battery terminals do not come into contact with metallic objects.

# **WARNING**

# Short circuit of battery

Risk of fire, electric shock and damage.

#### Precautions:

- Do not open the battery housing.
- Keep away any metallic or wet objects from the battery connectors.

# 

# Battery may get hot after prolonged use.

Risk of burning injuries.

# Precautions:

- Avoid touching the hot battery.
- Allow the battery to cool down before removing it.

# 

# Improper disposal

If the product is improperly disposed of, the following can happen:

- If polymer parts are burnt, poisonous gases are produced which may impair health.
- If batteries are damaged or are heated strongly, they can explode and cause poisoning, burning, corrosion or environmental contamination.
- By disposing of the product irresponsibly you may enable unauthorised persons to use it in contravention of the regulations, exposing themselves and third parties to the risk of severe injury and rendering the environment liable to contamination.

# Precautions:

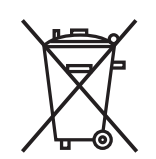

The product must not be disposed with household waste. Dispose of the product appropriately in accordance with the national regulations in force in your country. Always prevent access to the product by unauthorised personnel.

Product-specific treatment and waste management information can be received from your Leica Geosystems distributor.

#### Improperly repaired equipment

Risk of injuries to users and equipment destruction due to lack of repair knowledge.

#### Precautions:

 Only authorised Leica Geosystems Service Centres are entitled to repair these products.

# 

#### Not properly secured accessories

If the accessories used with the product are not properly secured and the product is subjected to mechanical shock, for example blows or falling, the product may be damaged or people can sustain injury.

#### Precautions:

- When setting up the product, make sure that the accessories are correctly adapted, fitted, secured, and locked in position.
- Avoid subjecting the product to mechanical stress.

# 

Before any cleaning procedure, ensure that the instrument is switched off and the battery has been removed.

# 

Unused connectors must be protected using the attached dust cap.

#### NOTICE

# Dropping, misusing, modifying, storing the product for long periods or transporting the product

Watch out for erroneous measurement results.

# Precautions:

 Periodically carry out test measurements and perform the field adjustments indicated in the User Manual, particularly after the product has been subjected to abnormal use as well as before and after important measurements.

# 1.6 Electromagnetic Compatibility (EMC)

Description

The term Electromagnetic Compatibility is taken to mean the capability of the product to function smoothly in an environment where electromagnetic radiation and electrostatic discharges are present, and without causing electromagnetic disturbances to other equipment.

# Electromagnetic radiation

Electromagnetic radiation can cause disturbances in other equipment.

# Precautions:

Although the product meets the strict regulations and standards which are in force in this respect, Leica Geosystems cannot completely exclude the possibility that other equipment may be disturbed.

# 

# Use of product with radio or digital cellular phone devices

Electromagnetic fields can cause disturbances in other equipment, in installations, in medical devices, for example pacemakers or hearing aids and in aircrafts. Electromagnetic fields can also affect humans and animals.

# Precautions:

- Although the product meets the strict regulations and standards which are in force in this respect, Leica Geosystems cannot completely exclude the possibility that other equipment can be disturbed or that humans or animals can be affected.
- Do not operate the product with radio or digital cellular phone devices in the vicinity of filling stations or chemical installations, or in other areas where an explosion hazard exists.
- Do not operate the product with radio or digital cellular phone devices near to medical equipment.
- Do not operate the product with radio or digital cellular phone devices in aircrafts.
- Do not operate the product with radio or digital cellular phone devices for long periods with the product immediately next to your body.

# 

Use of the product with accessories from other manufacturers. For example field computers, personal computers or other electronic equipment, non-standard cables or external batteries

This may cause disturbances in other equipment.

# Precautions:

- Use only the equipment and accessories recommended by Leica Geosystems.
- When combined with the product, they meet the strict requirements stipulated by the guidelines and standards.
- When using computers, two-way radios or other electronic equipment, pay attention to the information about electromagnetic compatibility provided by the manufacturer.

#### Intense electromagnetic radiation. For example, near radio transmitters, transponders, two-way radios or diesel generators

Although the product meets the strict regulations and standards which are in force in this respect, Leica Geosystems cannot completely exclude the possibility that function of the product may be disturbed in such an electromagnetic environment.

#### Precautions:

Check the plausibility of results obtained under these conditions.

# **A**CAUTION

# Electromagnetic radiation due to improper connection of cables

If the product is operated with connecting cables attached at only one of their two ends, for example external supply cables, interface cables, the permitted level of electromagnetic radiation may be exceeded and the correct functioning of other products may be impaired.

# Precautions:

While the product is in use, connecting cables, for example product to external battery, product to computer, must be connected at both ends.

# 1.7 FCC Statement, Applicable in U.S.

The greyed paragraph below is only applicable for products without radio.

FCC ID: RFD-CTDSX

This device complies with part 15 of the FCC Rules.

Operation is subject to the following conditions:

- This device may not cause harmful interference.
- This device must accept any interference received, Including interference that may cause undesired operation.

# 

# Changes or modifications

Changes or modifications to this unit not expressly approved by the party responsible for compliance could void the user's authority to operate the equipment.

Do not change or modify this unit without approval by the party responsible for compliance!

Operation of this device is restricted to law enforcement, fire and rescue officials, scientific research institutes, commercial mining companies, and construction companies. Operation by any other party is a violation of 47 U.S.C. § 301 and could subject the operator to serious legal penalties.

# **Coordination Requirements:**

(a) UWB imaging systems require coordination through the FCC before the equipment may be used. The operator shall comply with any constraints on equipment usage resulting from this coordination.

(b) The users of UWB imaging devices shall supply detailed operational areas to the FCC Office of Engineering and Technology who shall coordinate this

information with the Federal Government through the National Telecommunications and Information Administration. The information provided by the UWB operator shall include the name, address and other pertinent contact information of the user, the desired geographical area of operation, and the FCC ID number and other nomenclature of the UWB device. This material shall be submitted to the following address:

Frequency Coordination Branch., OET Federal Communications Commission **445 12th Street, SW Washington, D.C. 20554** ATTN: UWB Coordination

(c) The manufacturers, or their authorized sales agents, must inform purchasers and users of their systems of the requirement to undertake detailed coordination of operational areas with the FCC prior to the equipment being operated.

(d) Users of authorized, coordinated UWB systems may transfer them to other qualified users and to different locations upon coordination of change of ownership or location to the FCC and coordination with existing authorized operations.

(e) The NTIA/FCC coordination report shall include any needed constraints that apply to day-to-day operations. Such constraints could specify prohibited areas of operations or areas located near authorized radio stations for which additional coordination is required before operation of the UWB equipment. If additional local coordination is required, a local coordination contact will be provided.

(f) The coordination of routine UWB operations shall not take longer than 15 business days from the receipt of the coordination request by NTIA. Special temporary operations may be handled with an expedited turn-around time when circumstances warrant. The operation of UWB systems in emergency situations involving the safety of life or property may occur without coordination provided a notification procedure, similar to that contained in CFR47 Section 2.405(a)-(e), is followed by the UWB equipment user.

# 

Changes or modifications not expressly approved by Leica Geosystems for compliance could void the user's authority to operate the equipment.

# Labelling DSX

The model and serial number of DSX are indicated on the model plate which can be found in the battery compartment.

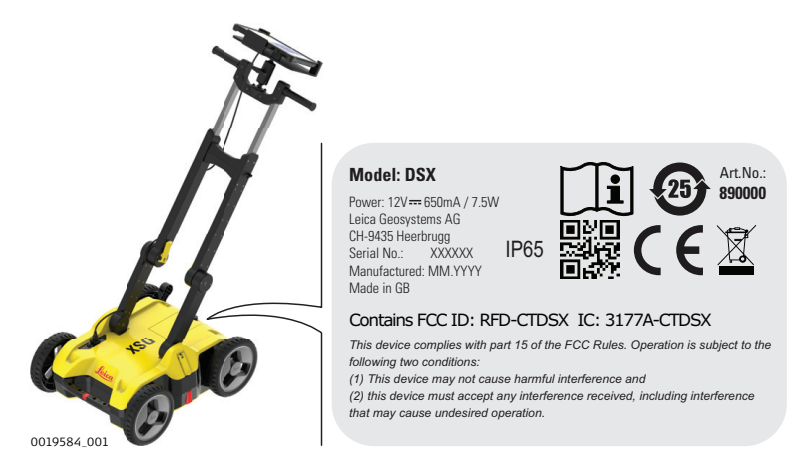

1.8

# Requirements of RSS-220 for Ground Antennas (EN/FR), Applicable in Canada

# IMPORTANT NOTE FOR THE CANADIAN CUSTOMERS Canada Compliance Statement

IC Certification Number: 3177A-CTDSX

This device complies with the requirements of IC Standard RSS-220.

This Ground Penetrating Radar Device shall be operated only when in contact with or within 1 m of the ground.

This Ground Penetrating Radar Device shall be operated only by law enforcement agencies, scientific research institutes, commercial mining companies, construction companies, and emergency rescue or firefighting organizations.

# NOTE IMPORTANTE POUR LES UTILISATEURS CANADIENS Canada Compliance Statement

Numéro de certification : 3177A-CTDSX

Cet appareil est conforme aux exigences de la norme RSS IC-220.

Cet équipement géoradar doit être utilisé que lorsqu'il est en contact ou à moins de 1 mètre du sol.

Cet équipement géoradar doit être utilisé que par des organismes d'application de la loi, des instituts de recherche scientifique, des sociétés minières commerciales, des entreprises de construction et de secours d'urgence ou les organisations de lutte contre les incendies.

# **CANADIAN REPRESENTATIVE**

Company Name : Leica Geosystems Ltd CN Number : 3177B Contact Name : Sudha Sachdeva City : SCARBOROUGH, Ontario M1W3S2 Telephone No : +1 416 497 2463 Email : sudha.sachdeva@leicaus.com

| 2                   | Description of the System                                                                                                    |  |  |
|---------------------|----------------------------------------------------------------------------------------------------|--|--|
| 2.1                 | General                                                                                                    |  |  |
| Area of application | The DSX utility detection system is designed to detect and locate both metallic<br>and non-metallic underground utilities. It provides georeferenced utility maps<br>in survey-grade accuracy when a supported positioning system is used.                                                                                                    |  |  |
| 2.2                 | System Components                                                                                                    |  |  |
| DSX System          | The DSX system consists of the following components:                                                                                                    |  |  |
|                     | a DSX utility detection radar<br>b Tablet with DXplore software<br>c GNSS antenna (optional)                                                                                                    |  |  |
| 2.3                 | Delivery Contents                                                                                                    |  |  |
|                     | The delivered components depend on the package ordered.                                                                                                    |  |  |
| DSX system          | <ul> <li>The DSX system includes the following components:</li> <li>DSX utility detection radar</li> <li>CMS1000 controller mount system</li> <li>AB1000accessory bag</li> <li>GEB242 battery</li> <li>GKL312 charger</li> <li>GEV192-9 AC/DC adaptor</li> <li>GAS1000 grid assistance square</li> <li>USB card with User Manual</li> <li>Hex keys</li> <li>Configurable and region-based components such as CT1000 tablet, DXplore software, CA35 power cable, PS1000 pole support and CCPs are included in product packages.</li> </ul> |  |  |

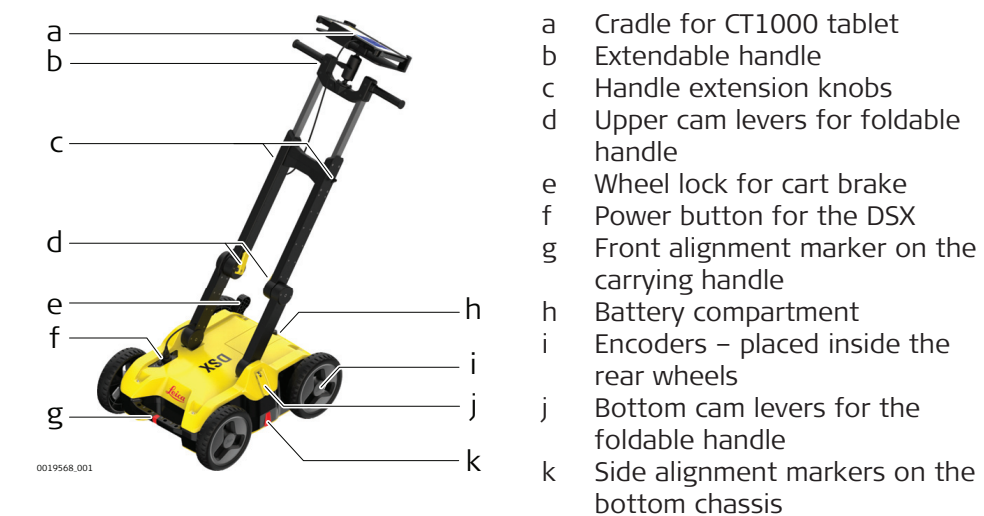

# Description of the main components

| Component                             | Description                                                                                                    |
|---------------------------------------|----------------------------------------------------------------------------------------------------|
| Single-frequency<br>antenna           | The 600 MHz antenna detects underground utilities up to a depth of 2 m, depending on the soil conditions.                                                                                                    |
| Control unit                          | The DSX communicates with the positioning systems,<br>the tablet and the encoders to ensure the entire sys-<br>tem is working together correctly.                                                                                                    |
| Encoders                              | The encoders are used for measuring the distance<br>travelled from the starting point of a scan. The meas-<br>ured distance is constantly transferred to the DSX.<br>The encoders are positioned inside the rear wheels of<br>the DSX to ensure correct measurements even in<br>rough terrain. |
| Handle                                | The handle of the DSX can be adjusted both in height<br>and inclination. The recommended inclination is indic-<br>ated with markers on the handle. For easy transport of<br>the DSX, the handle can be folded up.<br>The LAN cable for connecting to the tablet is by the<br>right handle      |
| Wheels                                | DSX is using solid rubber tires which do not require pumping.                                                                                                    |
| Support tablet                        | The support is designed to hold a Getac CT1000 tablet.<br>The inclination of the support can be adjusted to the<br>optimal viewing angle.                                                                                                    |
| Pole support (sur-<br>veyor kit only) | The pole support includes two clamps and two brack-<br>ets. Both clamps will be attached to the pole and the<br>brackets mounted to the handle and housing.                                                                                                    |
|                                       |                                                                                                    |

# Accessories

Components inside the AB1000 accessory bag

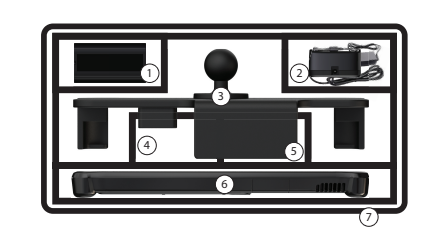

- 1 DSX battery
- 2 Charger and plug adapter
- 3 Cradle
- 4 CT1000 charger
- 5 Pole support
- 6 CT1000 tablet
- 7 Accessory bag (symbolised)

Components outside the accessories bag

GAS1000 grid assistance square is used for setting up grid for accurate data acquisition.

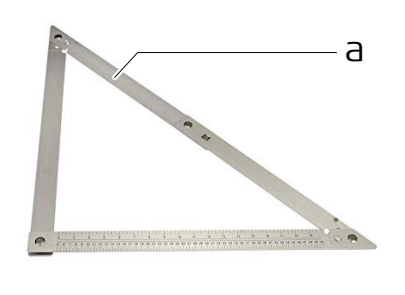

0019635\_001

a GAS1000 grid assistance square

# 2.6 General Battery Handling

# Charging

The permissible temperature range for charging is between 0 °C to +40 °C/ +32 °F to +104 °F. For optimal charging, we recommend charging the batteries at a low ambient temperature of +10 °C to +20 °C/+50 °F to +68 °F if possible.

# **Operation/Discharging**

- The batteries can be operated from -20 °C to +50 °C/-4 °F to +122 °F.
- Low operating temperatures reduce the capacity that can be drawn; high operating temperatures reduce the service life of the battery.

#### Storage

- Remove batteries from the product and the charger before storing.
- After storage recharge batteries before using.
- Protect batteries from damp and wetness. Wet or damp batteries must be dried before storing or use.
- The batteries can be stored from -20 °C to +50 °C/-4 °F to +122 °F.

The DSX battery is removable from the battery compartment and is chargeable.

- You cannot turn on the DSX while the battery compartment is empty.
- 1. Place the battery in the charger and use the appropriate plug head before charging.

# 2.5

F

Charging the battery

|              | 0019588_001                                                                                                    |
|--------------|----------------------------------------------------------------------------------------------------|
|              | 2. While charging, the LED of the battery charger lights up orange.<br>When the battery is nearly charged, the LED turns yellow.<br>When the battery is fully charged, the LED turns green.                                                                                                    |
| 2.7          | Requirements for Using a GNSS Antenna with the DSX                                                                                                    |
| Requirements | <ul> <li>The DSX can be used with a GNSS antenna to position the radar-scanning data in an absolute coordinates system and to receive real-time positional corrections while the DSX cart is moving and collecting data.</li> <li>The antenna should fulfill the following requirements: <ul> <li>Multi-frequency (L1 + L2 + L5)</li> <li>Positioning update greater than 5 Hz</li> <li>Bluetooth</li> <li>RTK (Real-Time Kinematic) reference station functionality</li> <li>RTK network</li> <li>Unlimited RTK range</li> <li>DGPS/RTCM</li> </ul> </li> <li>Refer to the equipment list for compatible models.</li> </ul> |
|              | For the best result achieved, we recommend using a GS18 T antenna with tilt compensation.                                                                                                    |

| 3                                   | Setup                                                                                                    |  |
|-------------------------------------|----------------------------------------------------------------------------------------------------|--|
| Procedure for setting<br>up the DSX | etup procedure of the DSX consists of the following steps:<br>nfolding and adjusting the handle (refer to "3.1 Unfolding and Adjusting<br>ne Handle")<br>iserting the battery (refer to "3.3 Inserting the Battery")<br>ttaching and connecting the CT1000 tablet (refer to "3.2 Attaching and<br>onnecting the Laptop or Tablet")<br>Nounting the pole support (optional; refer to "3.4 Mounting the Pole Sup-<br>ort (Surveyor Kit Only)")<br>alibrating the encoders (refer to "3.6 Calibrating the Encoders") |  |
| 3.1                                 | Unfolding and Adjusting the Handle                                                                                                    |  |
| Unfold and adjust the<br>handle     | I a a a a a a a a a a a a a a a a a a a                                                                                                    |  |
|                                     | 1. Release inner cam levers and unfold upper handle legs .                                                                                                    |  |
|                                     | 2. Lock inner cam levers until the visual markers are aligned.                                                                                                    |  |
|                                     | 3. Release outer cam levers and raise entire handle assembly until the visual markers are aligned.                                                                                                    |  |
|                                     | 4. Loosen the knobs to extend the upper handles, and then tighten them.                                                                                                    |  |
| 3.2                                 | Attaching and Connecting the Laptop or Tablet                                                                                                    |  |
| Atta da a da a const                |                                                                                                    |  |

Attach and connect the tablet

 $rac{1}{2}$  The support is designed to hold a CT1000 tablet.

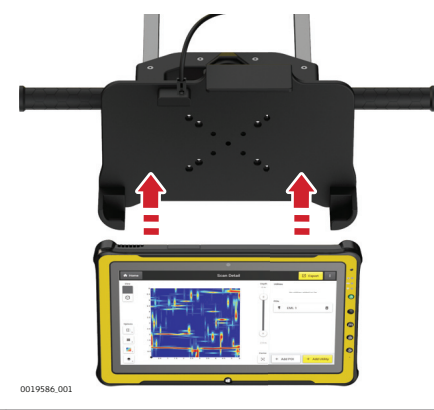

The support includes the tablet cradle to hold the tablet, two RAM balls (one attached to the cart handles and the other to the cradle). Also it includes a double socket arm which holds together the RAM balls.

|    | OTREST.01                                                                                                    |                                                           |
|----|----------------------------------------------------------------------------------------------------|-----------------------------------------------------------|
| 1. | <ul><li>Mount the two RAM balls to attach</li><li>One to the handle top</li><li>The other to the tablet cradle</li></ul> | the tablet to the handle:                                 |
| 2. | Use the double socket arm to hold<br>Adjust the tablet cradle until optim<br>screw on the double socket arm.             | the two RAM balls:<br>al inclination and then tighten the |
| 3. | OI19637_01                                                                                                    | Plug in the DSX LAN cable to the tablet.                  |

# 3.3

# **Inserting the Battery**

Image: state state s

1. To open the battery compartment, loosen the screw on the battery compartment.

Insert the battery

- 2. Insert the battery facing downwards. The rough surface of the battery points towards the up-down direction.
- 3. Close the battery compartment and tighten the screw.

# Mounting the Pole Support (Surveyor Kit Only)

3.4

Step-by-step

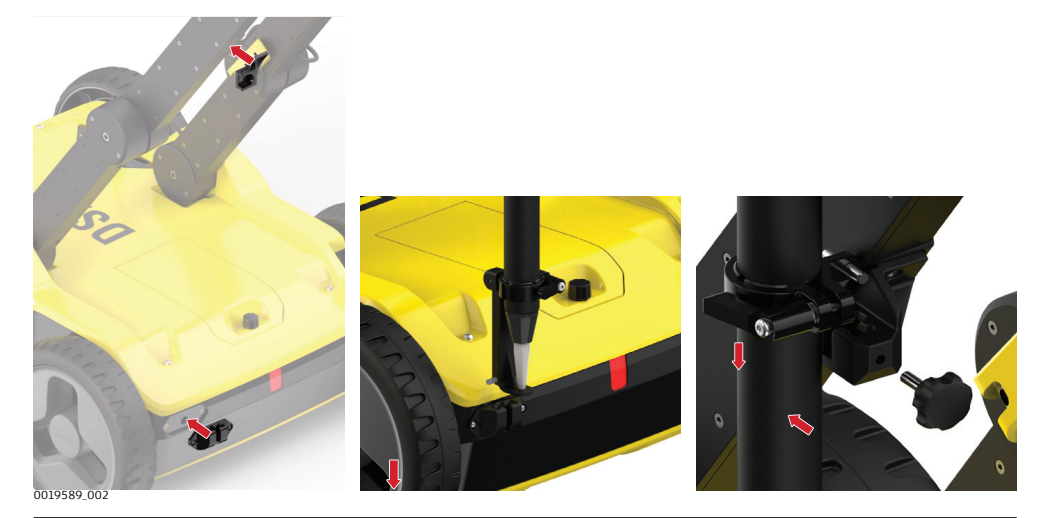

 Mount the two brackets:

 One to the left handle
 The other to the upper chassis

 Attach the two clamps to the pole.
 Make sure the clamps align, so they can both fit into the brackets. Tighten the screws of the clamps, so they are stable on the pole.
 Place the lower clamp in the housing bracket, and then fit the upper clamp in the handle bracket.
 Tighten the screw of the handle bracket.

# Switching the DSX ON/OFF

Switch the DSX device ON/OFF

3.5

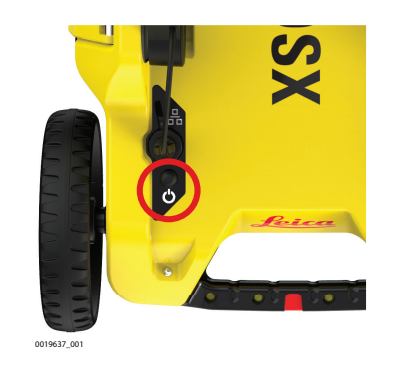

1. Press the ON/OFF key on the DSX.

| 3.6                   | Calibrating the Encoders |                                                                                                    |
|-----------------------|--------------------------|----------------------------------------------------------------------------------------------------|
| Calibration procedure | [3]                      | Calibration of the wheel encoder when using the DSX for the first<br>time is mandatory.<br>We recommend, to calibrate the wheel encoders at least once on<br>each scan site. In particular when ground conditions change - for<br>example, from asphalt to grass.                                                                                    |
|                       | 1.                       | Measure out a distance of exact 10 m. The defined distance is used as a reference for the calibration procedure.                                                                                                    |
|                       |                          | Ensure that the tablet is connected to the DSX.                                                                                                    |
|                       | 2.                       | Turn on the DSX. Turn on the tablet and start the DXplore software.                                                                                                    |
|                       | 3.                       | Start the calibration procedure with the DXplore software. Refer to "Wheel encoder calibration".                                                                                                    |
|                       | 4.                       | Move the DSX along the defined distance.                                                                                                    |
|                       | 5.                       | Complete the calibration procedure with the DXplore software and check the calibration result. If necessary, repeat the calibration.                                                                                                    |
|                       | 3                        | After the prominent part on the outer wheel is worn out, it is<br>required to perform an encoder calibration. Lift one wheel during the<br>calibration procedure for a separate encoder calibration. Then repeat<br>the procedure with the other wheel. Compare the results with the<br>defined distance to ensure that both encoders work properly. |

# 4 DXplore Software 4.1 Software Installation Requirements for installing the DXplore software is already installed on the tablet. When purchasing a DSX package that includes a CT1000 tablet, the DXplore software is already installed on the tablet. DXplore software can be downloaded from myWorld. Before running the software make sure to activate software license key (entitlement ID) in CLM program. DXplore will not run without a valid software license key.

# 4.2

# Home Screen

# Home screen

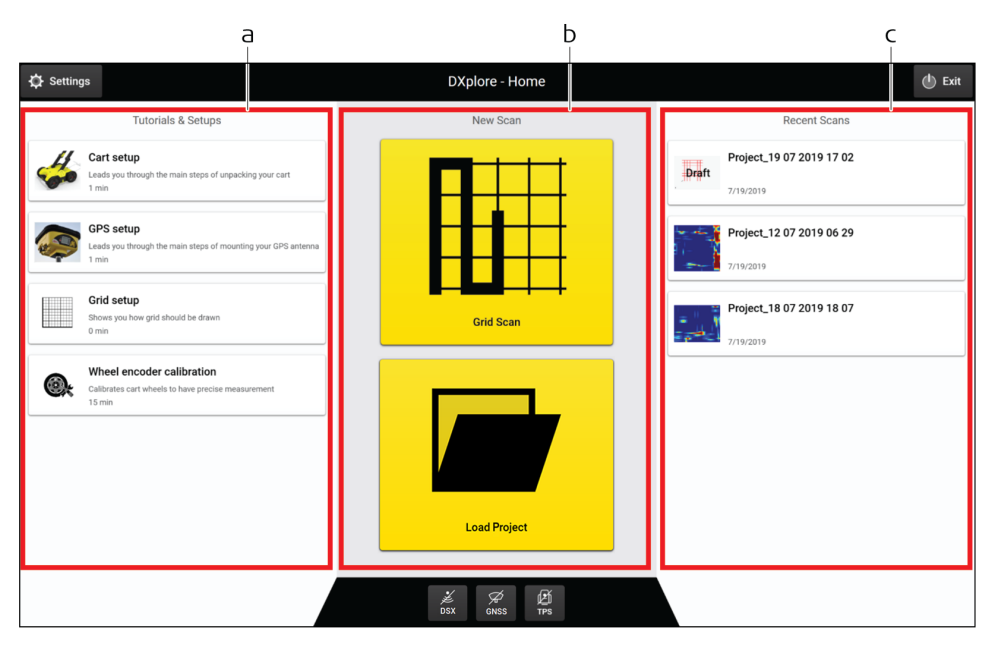

- a Left column
- b Centre column
- c Right column

Columns

# Left Column

Setup tutorials include animations to instruct the user:

- Cart setup
  - Release inner cam levers
  - Unfold upper handle legs until the visual markers are aligned
  - Lock inner cam levers
  - Release outer cam levers
  - Raise entire handle assembly until the visual markers are aligned
  - (optional) Loosen the knobs and extend the upper handles, then tighten them
  - Mounted the cradles and attach the tablet
  - Connect the LAN cable to the tablet
  - Turn on the DSX radar
- GNSS setup
  - Mount the bottom bracket to the top chassis
  - Mount the upper bracket to the handle
  - Make sure the visual markers on the handles are all aligned
  - Check the direction of the upper clamp and put it through the pole
  - Put on the bottom clamp
  - Attach the bottom clamp to the bracket and then the upper one
  - Tighten the screw
- Grid marking
  - Extend the folding square until the hard stop
  - Place the folding square at the corner of your survey area and draw a right angle
  - Mark every 50 centimeters until the full grid is marked on the surface
- Wheel encoder calibration
  - Measure a 10-meter linear distance precisely
  - Tap  $\blacktriangleright$  and push your DSX radar cart until reaching the exact 10-meter end
  - Make sure the red markers on the side are aligned with the end point, then tap
  - Distance is processed
  - Tap again and pull the DSX radar cart until reaching the original starting point
  - Tap Tap and check the calibration errors

# Centre Column

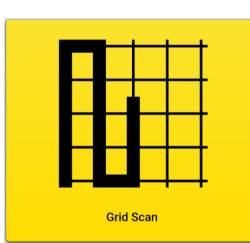

#### Grid Scan button:

Tap to perform a scanning task using the DSX. This button leads to the main workflow wizard until a tomography is generated.

Utilities can be exported in DXF format. Tomography in PNG, JPG, TIFF, BMP and GIF formats. Report is exported in PDF format.

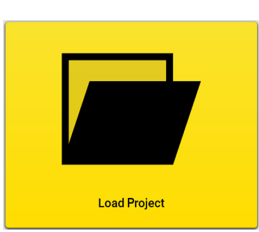

#### Load Project button:

Tap to open an existing project or draft that were previously processed or set up..

# **Right Column**

In the right column view/open recent scanned projects or drafts (with all project settings saved but not yet scanned).

- Recent projects: Tapping on those most recent scanned projects opens the processed screen by default (tomography view).
- Recent drafts: By default the acquisition screen opens when tapping on the drafts. Start data acquisition based on the settings saved in the drafts.

# **Top buttons**

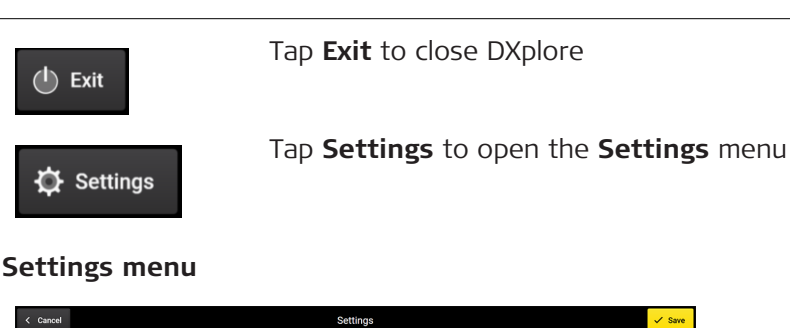

| Settings                                               | • Gare |
|--------------------------------------------------------|--------|
| Settings                                               |        |
| Measurement units Metric units Imperial units Language |        |
| English (United States) - System language              | ~      |
| Run in full screen                                     |        |
|                                                        |        |
|                                                        |        |
|                                                        |        |

- **Measurement unit:** Choose the local unit **Imperial** units for the US and **Metric** units for the rest of the world.
- **Language:** Choose the required language from the drop-down list.
- **Run in full screen:** Enables you to maximise the DXplore screen when reopen DXplore next time.

# **Bottom buttons**

Button **DSX** inactive

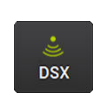

F

 DSX

#### Button **DSX** active

Button **DSX** indicates the connection status to the DSX utility detection system. In active mode, the button should be green. Make sure, the button stays green throughout the entire data acquisition.

Once the DSX detection system is turned on and the CT1000 tablet gets connected to the LAN cable, this button should turn to active mode.

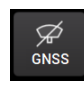

Button GNSS inactive

Tap on the button **GNSS** to set up the GNSS antenna.

Currently the following antennas are supported:

- GS18 T Refer to "Connect the GS18 T antenna" to set up the GS18 T antenna.
- GG04 plus Refer to "Connect the GG04 plus antenna" to set up the GG04 plus antenna.
- GS16
- Refer to "Release Notes" to set up the GS16 antenna.
- iCON gps 70T (iCG70 T)
  - Refer to "Release Notes" to set up the iCG70 T antenna.
- The GNSS antenna connection can only be done at the home screen, not during acquisition.

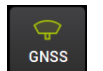

#### Button **GNSS** active

The **GNSS** button indicates the connection status to the GNSS antenna.

Make sure that the button stays green throughout the entire acquisition once a GNSS antenna is used.

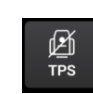

#### Button **TPS** inactive

TPS is not supported yet.

4.3

# **Data Acquisition**

# Go to Acquisition

| < Back                               | New Scan                                                                                                    |                        |
|--------------------------------------|----------------------------------------------------------------------------------------------------|------------------------|
| Project summary                      |                                                                                                    |                        |
| Job Name<br>Project_08 08 2019 18 59 | Grid State           4.0 x 4.0m           Grid Ordjin           Enter of the Top Left           Y: 1253226.01           X: 2764633.06           X: 2764633.06 | Preview                |
| Save Draft & Close                   |                                                                                                    | Edit Go to Acquisition |

From the project summary, tap **Go to Acquisition** to get to the **Acquisition screen**. Refer to "6 Procedures for Working with the DSX" for details.

There are two ways to get to the project summary:

- Open a draft: Open a draft by selecting from the right column of **Home** screen or searching from drive with **Load Project** button. Tap **Go to Acquisition** at the bottom right.
- Set up a project from scratch: Tap the Grid Scan button in the center column of Home screen --> go through project setup wizard until the project summary screen. Tap Go to Acquisition at the bottom right.

#### Acquisition screen

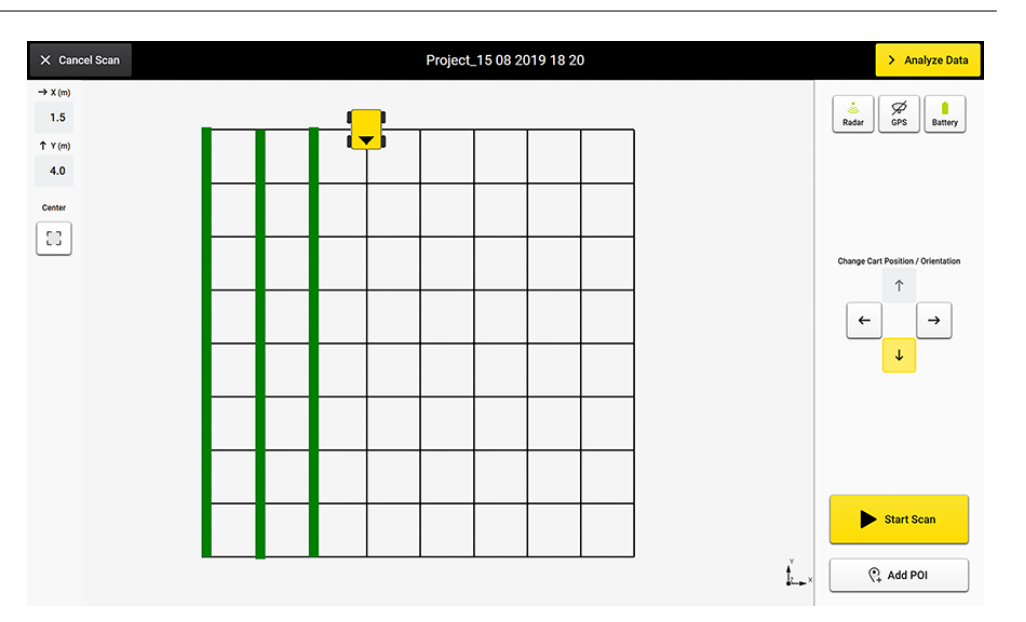

# Description of the menu

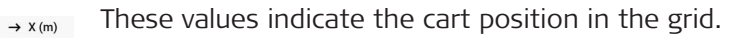

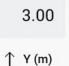

•

3.10

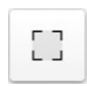

Zoom to and center on grid.

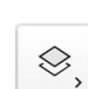

Show/hide the layers and grid lines.

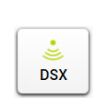

Indicates the connection status to the DSX utility detection system. This icon should be green throughout the entire acquisition. Refer to "Button **DSX** active" for details.

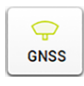

Indicates the connection status to the GNSS antenna. Refer to "Button **GNSS** active" for details.

If a GNSS antenna is used, it should be green and not crossed-out throughout the entire acquisition.

Note, in the acquisition screen, the button only indicates the status of GNSS connection. To set up the GNSS antenna, go to the Home screen for the wizard and open the project/draft to continue the scan.

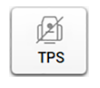

To be supported in the upcoming versions.

Battery

Indicates the battery level of the DSX utility detection system. Fully charge the battery before going out for a scan to avoid action termination due to insufficient DSX battery.

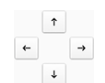

Use **Arrow** buttons to move the cart position and change the orientation before a scan line starts.

# Acquisition

While the DSX cart is moving, the orientation or position cannot be changed. The remaining distance of the scan line is displayed.

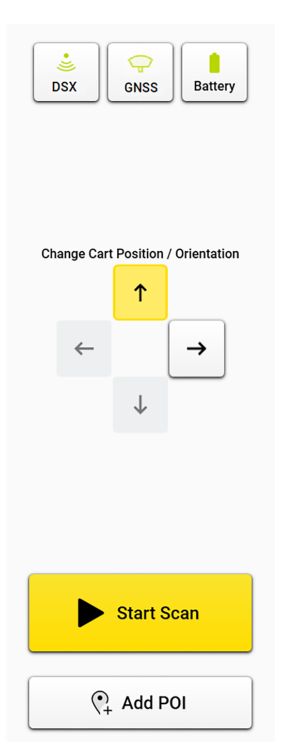

| Redur CFS Lattery                                     | Once the cart goes beyond the end point of the scan line, the remaining distance becomes a warn-ing.                                                                           |
|-------------------------------------------------------|----------------------------------------------------------------------------------------------------|
| End of line<br>Turn around and go to the<br>next line |                                                                                                    |
| Stop Scan                                             |                                                                                                    |
| You went past the grid limits. Please go to the next  | If exceeding a certain distance and if the <b>Stop Scan</b> button is not tapped, the software forces a stop to avoid distance calculation errors.                             |
| Start Scan                                            | Tap <b>Start Scan</b> before starting a new line.                                                                                                    |
| Stop Scan                                             | Tap <b>Stop Scan</b> once the line is completed.                                                                                                    |
| (*) Add POI                                           | Tap <b>Add POI</b> to add points of interest of the area while still on site. Following options are available in the current POI list:                                         |
| () Electromagnetic Location                           | Electromagnetic Location is used to mark the     positions where the cable locator detects signals                                                                             |
| Trench Scar                                           | <ul> <li>Trench Scar is used to mark where the road surface</li> </ul>                                                                                                    |
| 奇 Hydrant                                             | has been opened and covered. This option gives                                                                                                    |
| (i) Manhole                                           | <ul> <li>Hydrant is used for giving additional information on</li> </ul>                                                                                                    |
| _ R Lamp Post                                         | water pipes.                                                                                                    |
| Other                                                 | <ul> <li>Mannole is used for giving additional information<br/>on water, sewer or drainage.</li> </ul>                                                                         |
|                                                       | <ul> <li>Lamp Post is a great indication of power cables.</li> <li>Other: Add POIs which do not belong to the listed types.</li> </ul>                                         |
| Analyse Data >                                        | Once the data acquisition is completed, tap <b>Analyse</b><br><b>Data</b> to process the scan data. The result is displayed<br>and by default in animation in the next screen. |

# **Data Processing**

# Data processing screen

Tap the button **Analyse Data** on the top right of the acquisition screen to open the processing/tomography screen. This button is greyed out when data acquisition has not been completed. It turns yellow once the acquisition is completed.

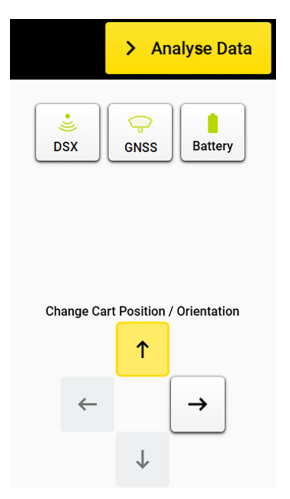

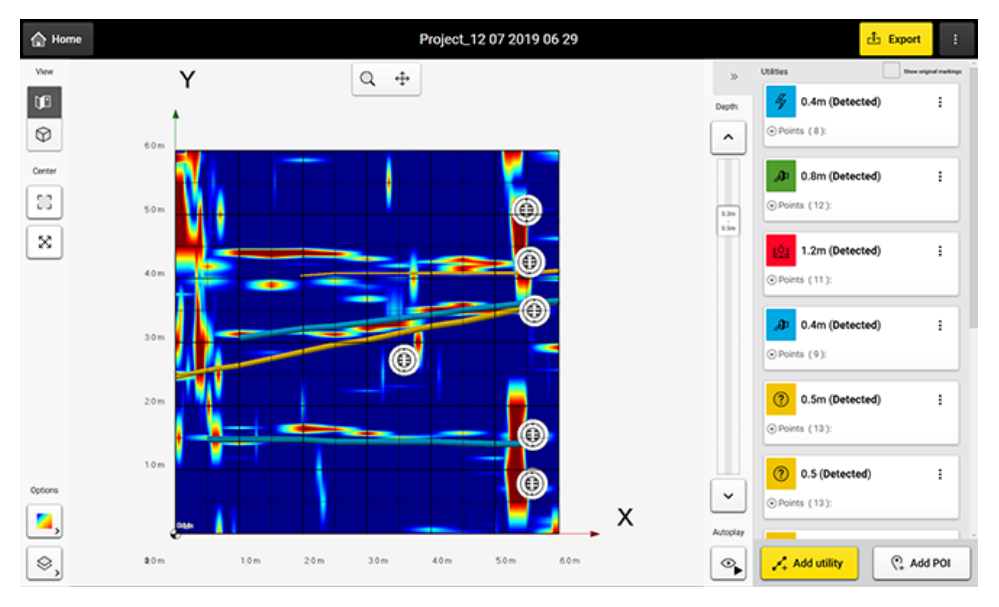

# Description of the menu

Expand or collapse the right panel.

| Utilities          | Doe signal markings | ~        |
|--------------------|---------------------|----------|
| 0.4m (Detected)    | 1                   | Ovprh:   |
| (O Points (8)      | _                   | _        |
| (Detected)         | 1                   |          |
| () Points (12)     |                     | 0.3m     |
| () 1.2m (Detected) | 1                   |          |
| Pointa (11)        |                     |          |
| 0.4m (Detected)    |                     |          |
| ⊙Points (9):       |                     |          |
| () 0.5m (Detected) | 1                   |          |
| ⊙Points (13):      |                     |          |
| () 0.5 (Detected)  | 1                   |          |
| ⊙Points (13)       |                     | ~        |
| -                  | 1                   | Autophay |
| Add utility        | (*) Add POI         | 9        |

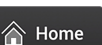

 $\gg$ 

Tap Home button to return to the Home screen

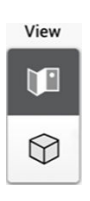

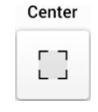

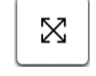

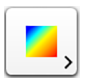

 $\otimes$ 

⊙∥

🕂 Add POI

J Electromagnetic Location

📝 Trench Scar

n Hydrant

Manhole

🛱 Lamp Post

? Other

2D and 3D View button.

- 2D view is the top view from above and sees the entire area in a flat view.
- 3D view allows rotation to view utilities in various depths.

Zoom to and centre on grid.

Full extent to fit all added layers and the grid in the viewer.

Toggle this button for displaying the tomography in different colour schemes. This function helps identifying utilities in the tomography view.

| Colors       |  |
|--------------|--|
| Grey         |  |
| Jet          |  |
| SynthQ       |  |
| Three Levels |  |

Show/hide the layers and grid lines.

Change the depths.

F It is important to review the tomography of all depth slices to find utilities in the correct depth.

Tap button Start/Stop Autoslicing to pause an automatic animation to go through all depth slices and start marking utilities.

Tap Add POI to add the points of interest if they were not added during the acquisition. Following options are available in the current POI list:

- **Electromagnetic Location** is used to mark the positions where the cable locator detects signals.
  - Trench Scar is used to mark where the road surface has been opened and covered. This option gives ideas where utilities may be buried.
- Hydrant is used for giving additional information on water pipes.
- Manhole is used for giving additional information on water, sewer or drainage.
  - Lamp Post is a great indication of power cables.
- Lamp Post: Add own POIs which do not belong to the listed types.

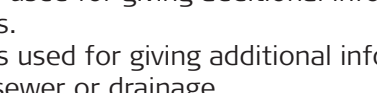

| Add Utility               | each slic<br>or your<br>Tap <b>Exp</b> |
|---------------------------|----------------------------------------|
| 📤 Export                  | • Exp<br>the                           |
| Export Detected Utilities | • Exp<br>JPG,                          |
| Export Tomography Map     | <ul> <li>Ger</li> <li>Exp</li> </ul>   |
| Generate Report           | scar                                   |
| Export to MC1             | out<br>soft                            |
| 🕂 Export                  | • Bac                                  |
| Back to Acquisition       | line                                   |

Tap **Add Utility** and start marking the utilities shown in each slice of the tomography view using either the pen or your finger.

Tap **Export** to save your project results:

- **Export Detected Utilities:** In DXF format. Specify the export coordinate system.
- **Export Tomography Image:** In image formats. PNG, JPG, TIFF, and so on.
- **Generate Report:** Generates a survey report.
- **Export to MC1**: Generates the detected utilities and scan area in DXF format, under the MC1-compatible directory structure. This file allows using the DXplore output directly on the excavator, controlled by MC1 software by USB syncing.
- **Back to Acquisition:** Allows the operator to go back to the acquisition screen and rescan a few lines when a problem in tomography is spotted.

| 5                                    | Planning a Survey                                                                                                    |  |
|--------------------------------------|----------------------------------------------------------------------------------------------------|--|
| Jobsite Investigation                | To carry out a survey with the DSX in the most efficient way, gather all avail-<br>able information before each project:                                                                                                    |  |
|                                      | <ul> <li>Obtain technical maps, recommended in DXF format, about existing utilities on the jobsite.</li> </ul>                                                                                                    |  |
|                                      | Supplement the acquired scan data by opening manholes on-site.                                                                                                    |  |
|                                      | Be cautious when performing site investigation and make sure to adhere to local laws for safety.                                                                                                    |  |
| Jobsite Features                     | The basic requirement for carrying out a survey is understanding the features<br>of the jobsite. When gathering information about the jobsite, keep in mind the<br>objectives of the survey. Consider the following points when preparing the<br>survey:                                                                                                    |  |
|                                      | <ul> <li>Do you need any specific permissions to carry out the survey on the job-<br/>site, for example, access permission to pedestrian zones or permission to<br/>interrupt the traffic flow?</li> <li>Are there any difficulties in accessing the jobsite? (Available space, any</li> </ul>                                                                                                    |  |
|                                      | <ul> <li>architectural features forming an obstacle, etc.).</li> <li>Is the jobsite in an area with a high level of urban traffic, such as streets, squares or pavements? Are there parked cars that could be in the way during the survey?</li> </ul>                                                                                                    |  |
| Technical Maps of existing utilities | Technical maps of existing utilities are normally created by public utility com-<br>panies. Such maps give a schematic overview about the type and position of<br>utilities that are constructed and managed by the public utility companies.<br>Even if these maps are generic, they can give a first impression of the existing<br>utilities and provide additional information during the data acquisition and<br>interpretation phase. |  |
|                                      | To obtain technical maps of the jobsite, contact the cartographic or planning office of the different utility companies. Clearly specify the streets and areas of interest. Request the maps early enough in advance to the survey, to ensure that the maps are available for the data acquisition phase.                                                                                                    |  |
|                                      | The following list contains the most important types of utilities that need to be considered:<br>• Street lights                                                                                                    |  |
|                                      | <ul> <li>Low, medium and high-voltage electricity cables</li> <li>Telephone cables</li> <li>Gas pipes</li> </ul>                                                                                                    |  |
|                                      | <ul><li>Water supply pipes</li><li>Sewage pipes</li></ul>                                                                                                    |  |
| Opening manholes                     | Once the data acquisition is complete, the opening of manholes on site can<br>provide you with further information regarding depth, diameter and direction<br>of the utility. This information serves as reference data during the interpreta-<br>tion phase.                                                                                                    |  |

| Procedures for Working with the DSX                                                                                                    |  |  |
|----------------------------------------------------------------------------------------------------|--|--|
| Preparing an Acquisition                                                                                                    |  |  |
| Before departing to the jobsite, ensure that the CT1000 tablet and the DSX battery are fully charged. It is recommended to always have have a second fully charge DSX battery with you as a replacement.                                                                                                    |  |  |
| 1. At the jobsite, set up the DSX and mount the accessories, if avail-<br>able. Refer to "3 Setup".                                                                                                    |  |  |
| 2. Pick a rectangular survey area.                                                                                                    |  |  |
| <ul> <li>Each lateral has a length between 4 m/12 ft and 11 m/<br/>33 ft and is a multiple of 0.5 m/18 in.</li> <li>Use the grid assistance square, measuring tapes, chalks or<br/>spray to mark the survey area on the ground surface.</li> <li>Make sure that the corners are perpendicular and every<br/>0.5 m/18 in on each side are clearly marked.</li> </ul> |  |  |
|                                                                                                    |  |  |
| <ul> <li>Calibrate the wheel encoders on the jobsite before proceed to scan.</li> <li>Measure and mark precisely a 10-meter distance. Open DXplore and tap on Wheel Encoder Calibration in the setup tutorial session in Home screen. Follow the wizard to complete the calibration.</li> </ul>                                                                     |  |  |
| <ul> <li>4. Depending on the purpose of the survey and the available accessories, carry out one of the procedures described in the following paragraphs: <ul> <li>Refer to "Mapping Utilities without Using a GNSS Antenna"</li> <li>Refer to "Mapping Utilities Using a GNSS Antenna"</li> </ul> </li> </ul>                                                       |  |  |
| Mapping Utilities without Using a GNSS Antenna                                                                                                    |  |  |
| Performing a scan project                                                                                                    |  |  |
| <ul> <li>This step-by-step procedure describes how to perform a scan from scratch.</li> <li>This chapter gives information on how to:</li> <li>Set up a project, new scan</li> <li>Perform scanning</li> <li>Check and follow-up of scans</li> <li>Export the project output</li> </ul>                                                                             |  |  |
|                                                                                                    |  |  |

# Set up a project, new scan

| 1. | Open DXplore software.                                                                                         | Image: Control of Control of Con |
|----|----------------------------------------------------------------------------------------------------|----------------------------------------------------------------------------------------------------|
| 2. | Press button <b>Grid Scan</b><br>to start a scan.                                                              | Grid Stan                                                                                                    |
| 3. | Enter project informa-<br>tion.                                                                                | New Soan     > Next: Ont & Layers         Set transmit     Or control         Set transmit     Or control         Set transmit     Or control         Set transmit     Or control         Set transmit     Or control         Set transmit     Or control         Set transmit     Or control         Set transmit     Or control         Set transmit     Or control                                                                                                    |
| 4. | Define scan size and<br>approximate location.                                                                  | New Sen         > Inst tame;           Bre Organ         Q - Q - X S         S           max         Q - Q - Q - X S         S           max         Q - Q - Q - Q - Q - Q - Q - Q - Q - Q -                                                                                                    |
|    | The grid location and<br>orientation can only be<br>approximated by select-<br>ing 2 points on Google<br>Maps. |                                                                                                    |
| 5. | Tap Search on Maps.                                                                                            | Search on Maps                                                                                                    |

6. Double-tap two points: The first one to define the origin (bottom-left corner) or the scan grid. The second one for the orientation. 7. Tap **Use Location** to bring the location and Google Maps layer to the viewer. Grid origin and orienta-F tion is displayed. Zoom and pan in the viewer until reaching a 46' 30' 35.2711' N preferred visualisation, 006° 29' 56.6007' E then tap 46' 30' 35.5652' N Next: Summary. 8. Confirm the information of the project summary. Save and close the Grid Size 5.0 x 5.0m draft for further scan or Bottom left Top left 46' 30' 35.2711' N 46' 30' 35.5652' N 006' 29' 56.6538' E 006' 29' 56.6007' I proceed to scanning. Edit Go to As Save Draft & Close 9. Make sure to have the grid physically marked kadar 🖉 🔒 Battery on the ground surface. Refer to the setup tutorial in **Home** screen. Start 🛞 Add POI

#### Perform scanning

1. Adjust the cart position and direction using the arrows to coincides the conditions on site.

⑦ Other

C Add POI

Place the cart centre precisely on top of the starting point.
 Use the four red markers in the front, back and sides of the cart.

| 3. | Tap <b>Start Scan</b> and start pushing the cart forward.                                     | Start Scan     |
|----|-----------------------------------------------------------------------------------------------|----------------|
| 4. | Precisely on top of the<br>end point of the line<br>tap <b>Stop Scan</b> to stop<br>the cart. | Stop Scan      |
| 5. | Once the full scan is ended, tap <b>Analyse</b>                                               | > Analyse Data |

#### Check and follow-up of scans

Data.

After tapping **Analyse Data** the tomography is generated. The animation is on by default.

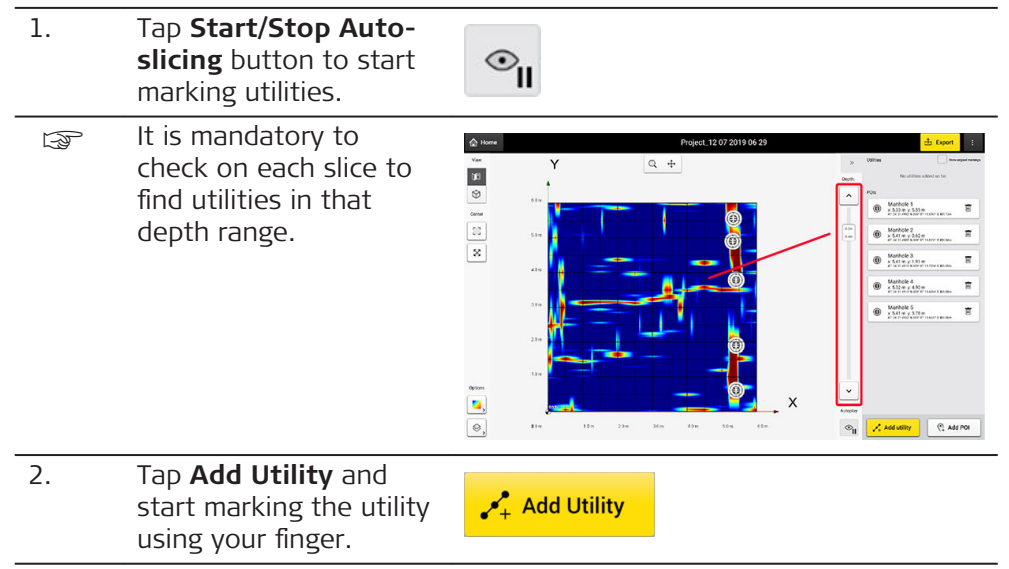

 Mark utilities. The software starts the verification process.

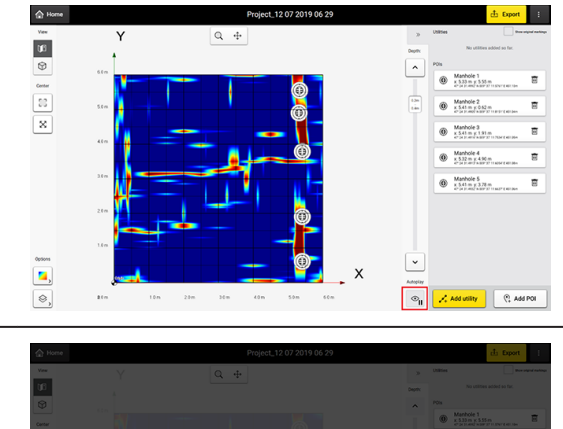

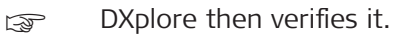

4.

5.

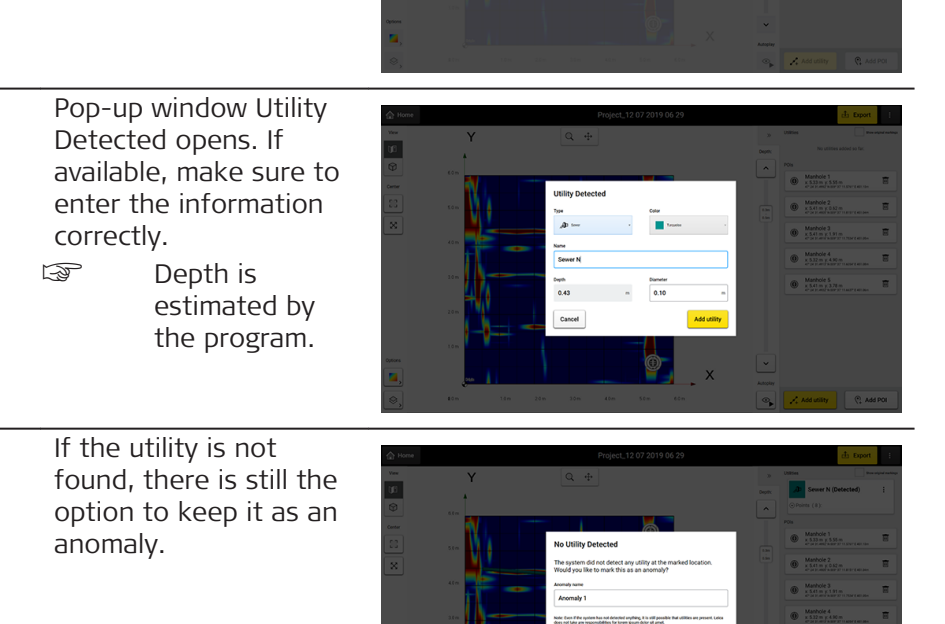

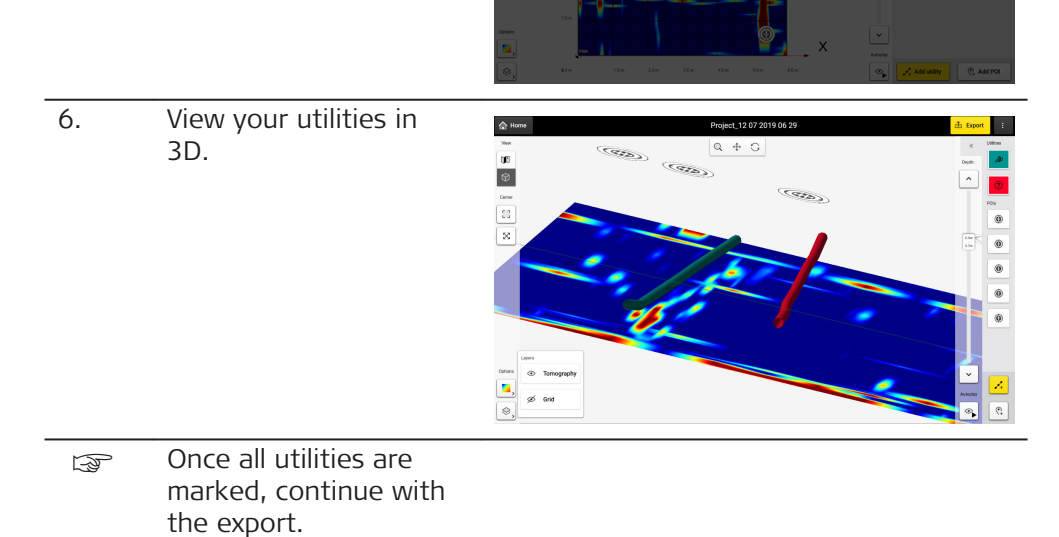

# Export the project output

1. Make sure all utilities and POIs are marked.

| <ol> <li>Tap on Export to<br/>export the project out-<br/>put.</li> </ol>                                                                                                    | Export                    |
|----------------------------------------------------------------------------------------------------|---------------------------|
| 1. Export Detected<br>Utilities: Utility lines<br>and POIs in DXF                                                                                                    | 🕂 Export                  |
| format. Output in selected Cartesian                                                                                                    | Export Detected Utilities |
| coordinate system.<br>2. <b>Export Tomo-</b>                                                                                                    | Export Tomography Map     |
| graphy Image: Cur-<br>rent tomography in                                                                                                    | Generate Report           |
| 3. Generate Report:                                                                                                    | Export to MC1             |
| <ul> <li>4. Export to MC1:<br/>Generates the<br/>detected utilities<br/>and scan area in dxf<br/>format, under the<br/>MC1-compatible<br/>folder structure. This<br/>allows using the<br/>DXplore out-put dir-<br/>ectly on the excav-<br/>ator controlled by<br/>MC1 software by<br/>USB syncing.</li> </ul> |                           |

# 6.3 Mapping Utilities Using a GNSS Antenna

Step-by-step

# Performing a scan project

This step-by-step procedure describes how to perform a scan from scratch. This chapter gives information on how to:

- Set up a project, new scan
- Connect to GNSS antennas
- Perform scanning
- Check and follow-up of scans
- Export the project output

# Set up a project, new scan

1. Open DXplore software

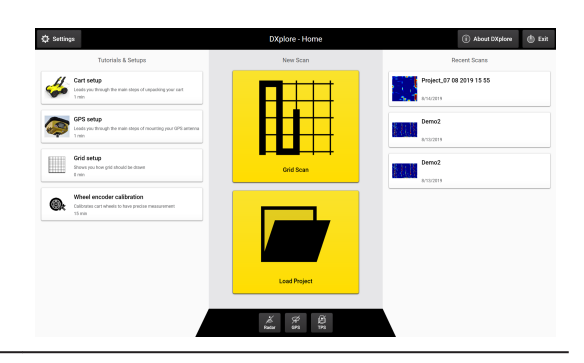

| 2. | Connect to GNSS<br>antenna.                                                                                                    | Refer to "Connect the GS18 T antenna"<br>for the GS18 T antenna.<br>Refer to "Connect the GG04 plus<br>antenna" for the GG04 plus antenna.                                                                                                    |
|----|----------------------------------------------------------------------------------------------------|----------------------------------------------------------------------------------------------------|
| 3. | Tap button <b>Grid Scan</b><br>to start a scan.                                                                                                    | ed Sce                                                                                                    |
| 4. | Enter project informa-<br>tion.                                                                                                    | New Sch     Description       New Sch     0.00       New Sch     0.00       Maxwell     New Sch       Project 220 2019 12 43     0.00       Twee New Sch Sch     0.00       Reserve New Sch Sch     0.00       Maxwell     0.00       Twee New Sch Sch     0.00       Sch Sch Sch Sch     0.00       Sch Sch Sch Sch     0.00                                                                                                    |
| 5. | Define scan <b>Size, Ori-<br/>gin</b> and to import his-<br>tory <b>Layers</b> as refer-<br>ence if any.                                                                                                    | New Son         > Nex Son           Ser         Orgin         Layer           Ser         Orgin         Layer           Ser         4.8 m         -           Ser         4.8 m         -           Ser         4.8 m         -           Ser         4.8 m         -           Ser         -         -           Ser         -         -                                                                                                    |
| 6. | <ul> <li>On-site,<br/>DXplore is<br/>automatically<br/>streaming the<br/>antenna posi-<br/>tions.</li> <li>Point the antenna pole<br/>tip to the grid corner<br/>and tap the button</li> <li>Lock/Unlock Grid Pos-<br/>ition </li> <li>This position<br/>is the bottom<br/>left corner.</li> </ul> | Cash         Mark Scale         > Mark Scale           See on Mark         See on Mark         See on Mar |
| 7. | Go to the top left<br>corner of the grid and<br>tap the button <b>Lock/</b><br><b>Unlock Grid Position</b><br>again.<br>Now the loc-<br>ation and ori-<br>entation are<br>precisely<br>defined.                                                                                                    | Clinit         Description         Description           Service         Service         Service         Service           Service         Service         Service         Service           Service                                                                                                    |

|      | In the <b>Layers</b> Tab, either use Google Maps as the rough back-<br>ground or import an existing utility map in DXF format. |                                                                                                    |                                                                                                    |  |
|------|----------------------------------------------------------------------------------------------------|----------------------------------------------------------------------------------------------------|----------------------------------------------------------------------------------------------------|--|
| 8.   | It is mandatory to specify<br>to position the utility map<br>The project coordinate sy<br>changes to the same coo              | the coordinate syster<br>correctly.<br>stem (so is your grid c<br>rdinate system.                                                                                                    | n of the DXF layer<br>corner coordinates)                                                                                                    |  |
| 9.   | Zoom and pan in the<br>viewer until reaching a<br>preferred visualisation,<br>then tap<br><b>Next: Summary</b> .               | C Box         Mage           Size         Prigin         Layers                • Texet-to-to-target              • Constant              • Constant             • Constant              • Constant              • Constant              • Constant              • Constant              • Constant              • Constant              • Constant              • Constant              • Constant              • Constant              • Constant              • Constant                                                                                                    | 2) Met Remov<br>2 20 X 22<br>4 20 X 22<br>4 20 X 22<br>5 20<br>5 20<br>5 |  |
| 10.  | Confirm the information<br>of the project summary.                                                                             | Very Automatical Sector 2015 1919 Sector 2015 1919 Sector |                                                                                                    |  |
| Scan |                                                                                                    |                                                                                                    |                                                                                                    |  |
| 1.   | Make sure to have the<br>grid physically marked<br>on the ground surface.<br>Refer to setup tutorial.                          | DSX works using grid<br>scanning the ground<br>at 50 cm/18 in interv<br>and longitudinal direct<br>Minimum supported at<br>$4 \times 4 \text{ m}/12 \times 12 \text{ ft}$ .<br>Maximum supported<br>$11 \times 11 \text{ m}/33 \times 33 \text{ ft}$<br>Grids can be square of<br>measuring tapes and<br>square (in DSX access<br>ate mark the grid on                                                                                                    | principle relaying on<br>in both parallel lines<br>als in transversal<br>ctions.<br>grid size is<br>grid size is<br>the grid assistance<br>sory bag) to accur-<br>the ground surface.                                                                                                    |  |
| 2.   | Do a site check.<br>Tap <b>Add POI</b> to add                                                                                  | 1 Electromagnetic Location                                                                                                    |                                                                                                    |  |
|      | interest on site.                                                                                                    | Trench Scar                                                                                                    |                                                                                                    |  |
|      |                                                                                                    | 🛱 Hydrant                                                                                                    |                                                                                                    |  |
|      |                                                                                                    | Manhole     Lamo Post                                                                                                    | Start Scan                                                                                                    |  |
|      |                                                                                                    | (?) Other                                                                                                    |                                                                                                    |  |
|      |                                                                                                    |                                                                                                    | (‡ A00 POI                                                                                                    |  |

3. Adjust the cart position and direction using the arrows to coincides the conditions on site.

| 4. | Place the cart centre prec<br>Use the four red<br>the cart.                                   | cisely on top of the starting point.<br>markers in the front, back and sides of |
|----|-----------------------------------------------------------------------------------------------|---------------------------------------------------------------------------------|
| 5. | Tap <b>Start Scan</b> and start pushing the cart forward.                                     | ▶ Start Scan                                                                    |
| 6. | Precisely on top of the<br>end point of the line<br>tap <b>Stop Scan</b> to stop<br>the cart. | Stop Scan                                                                       |
| 7. | Once the full scan is<br>ended, tap <b>Analyse</b><br><b>Data</b> .                           | > Analyse Data                                                                  |

#### Check and follow-up of scans

After tapping **Analyse Data** the tomography is generated. The animation is on by default.

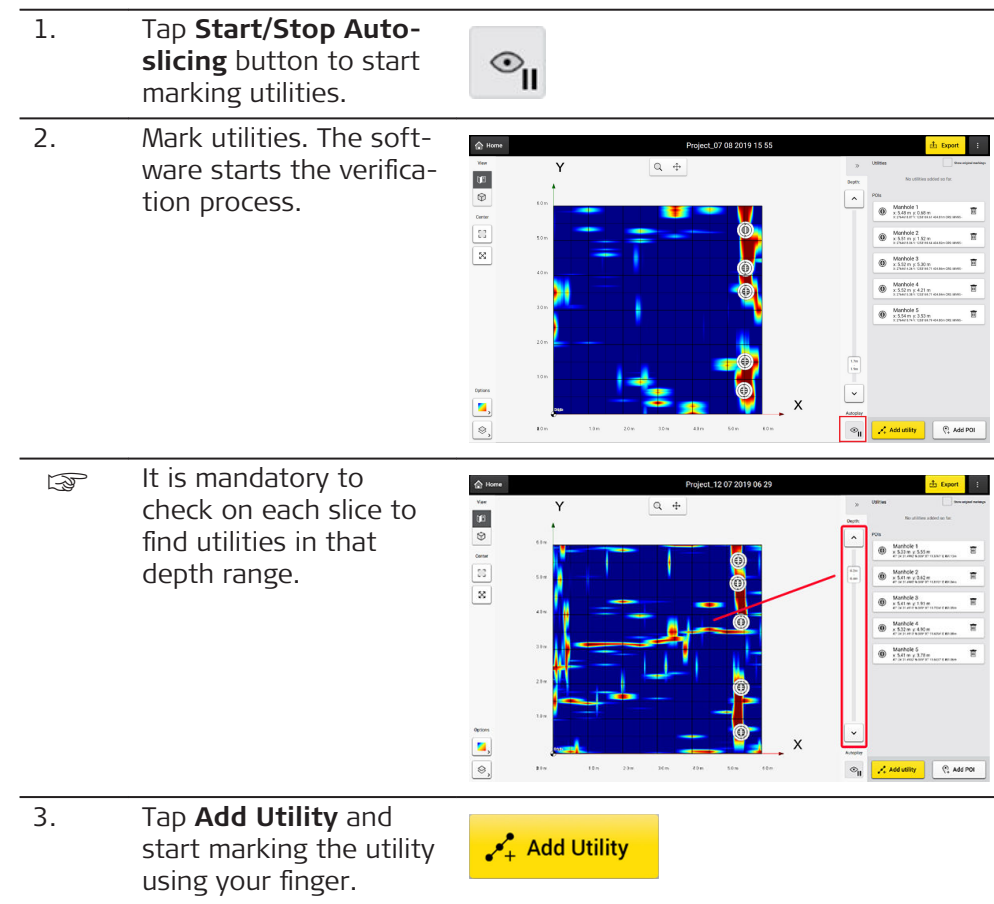

| 3  | DXplore then verifies it.                                                                                                    |                                                                                                    |
|----|----------------------------------------------------------------------------------------------------|----------------------------------------------------------------------------------------------------|
| 4. | Utility Detected: If<br>available, make sure to<br>enter the information<br>correctly.<br>The software<br>estimates the<br>depth. |                                                                                                    |
| 5. | <b>No Utility Detected:</b> If<br>the utility is not found,<br>there is still the option<br>to keep it as an anom-<br>aly.        |                                                                                                    |
| 6. | View your utilities in<br>3D.                                                                                                    | Project 12 07 2019 06 29<br>The second second |
| چې | Once all utilities are<br>marked, continue with<br>the export of the<br>project output.                                           |                                                                                                    |
| 1. | Make sure all utilities are                                                                                                    | e marked                                                                                                    |
| 2. | Tap on <b>Export</b> to<br>export the project out-<br>put                                                                         | Export                                                                                                    |

|                               | (Ja                                                                                                    | 1. Export Detected<br>Utilities: Utility lines<br>and POIs in DXF                                | Export                                                                                                    |
|-------------------------------|----------------------------------------------------------------------------------------------------|--------------------------------------------------------------------------------------------------|----------------------------------------------------------------------------------------------------|
|                               |                                                                                                    | format. Output in grid-based coordin-                                                            | Export Detected Utilities                                                                                                    |
|                               |                                                                                                    | ate system.<br>2. <b>Export Tomo-</b>                                                            | Export Tomography Map                                                                                                    |
|                               |                                                                                                    | <ul><li>graphy Image: Current tomography in image formats.</li><li>3. Generate Report:</li></ul> | Generate Report                                                                                                    |
|                               |                                                                                                    |                                                                                                  | Export to MC1                                                                                                    |
| Connect the GS18 T<br>antenna | PDF report.<br>4. Export to MC1:<br>Generates the<br>detected utilities<br>and scan area in DX<br>format, under the<br>MC1-compatible dir<br>ectory structure.<br>This option allows<br>using the DXplore<br>output directly on<br>the excavator con-<br>trolled by MC1 soft-<br>ware. |                                                                                                  | ntenna in DXplore: (Full-integration)                                                                                                    |
|                               | 2.                                                                                                    | Find the GS18 T antenna fro                                                                      | m Bluetooth                                                                                                    |
|                               |                                                                                                    | device list on the tablet scree                                                                  | en.                                                                                                    |
|                               | <u> </u>                                                                                                    | Connect to the GS18 Tanter                                                                       | ina. The password is '0000'.                                                                                                    |
|                               | 4.<br>                                                                                                    | Tap on the <b>CNEE</b> ison in the                                                               | bottom bar                                                                                                    |
|                               | 5.                                                                                                    | of the <b>Home</b> screen.                                                                       | GNSS                                                                                                    |
|                               | B.                                                                                                    | The DXplore <b>GNSS Antenna</b><br><b>tion</b> window may show an e                              | Connec-<br>mpty list.                                                                                                    |
|                               | 6.                                                                                                    | Tap <b>Detect</b> to get the paired the list.                                                    | Detect                                                                                                    |
|                               | 7.                                                                                                    | Enter the correct pole height<br>Do not consider the<br>shift from the pole t<br>ground.         | C test     Critis Antenna Granecton       bottom     Connect GNSS Antenna via Bluetooth       To ask a new GNSS Antenna via Bluetooth     To ask a new GNSS antenna, go to Windows Bluetooth settings       Water With Stream     GSS403579       Water Stream     Connect       1 1000     metres |
|                               |                                                                                                    |                                                                                                  |                                                                                                    |

| (B) | Now the connection to the GS18 T<br>antenna is established.<br>Do not skip antenna configuration<br>(uncheck) if the Real-Time Kinematic<br>(RTK) configuration has not been set up<br>yet.                                                                                                    | Clean     CtSS Antenna Via Bluetooth       Toaria anee CoSS antenna via Bluetooth     Bluetooth actinos       Stabios577     Dutect     Disconnect       Cost aneer solvoyh     metres     Slip Antenna Configuration                                                                                                    |
|-----|----------------------------------------------------------------------------------------------------|----------------------------------------------------------------------------------------------------|
| 9.  | Enter the <b>PIN/PUK/APN</b> of the cellular<br>SIM card in the <b>Setup SIM Card</b> screen.                                                                                                    | Inter     Advanced (etc.)     Will be advanced (etc.)       Connect ONESS Advances to the intermed.     Will be advanced (etc.)     Will be advanced (etc.)       The advanced one of the intermed.     Will be advanced (etc.)     Will be advanced (etc.)       The advanced one of the intermed.     Will be advanced (etc.)     Will be advanced (etc.)       The advanced one of the intermediate intermediate intermedintermedintermediate intermediate intermediate intermedintermediat                                                                                                    |
| 10. | Enter the RTK service provider informa-<br>tion as requested in the <b>Connect to</b><br><b>RTK network</b> window.<br>Here we use SmartNet: Once<br>the user credentials are<br>entered, <b>Refresh</b> the <b>RTK</b><br><b>Network Mount Point</b> list.<br>Choose "iMAX-RTCM3" if avail-<br>able. | International Control Delay Systems in DETA Control     International Control Delay Systems in DETA Control       Control College Systems in DETA Control     International Control Delay Systems in Delay Systems in Delay S |

# Steps for connecting the GS18 T antenna in DXplore:

Skip configuration option if RTK configuration is already done with Captivate

| 1.  | Turn on GS18 T antenna.                                                                                                    |                                                                                                    |
|-----|----------------------------------------------------------------------------------------------------|----------------------------------------------------------------------------------------------------|
| 2.  | Find the GS18 T antenna from Bluetooth device list on the tablet screen.                                                                     |                                                                                                    |
| 3.  | Connect to the GS18 T antenna.                                                                                                    | The password is '0000'.                                                                                                    |
| 4.  | Open DXplore.                                                                                                    |                                                                                                    |
| 5.  | Tap on the <b>GNSS</b> icon in the bottom bar of the <b>Home</b> screen.                                                                     | GNSS                                                                                                    |
| (A) | The DXplore <b>GNSS Antenna Connec-</b><br>tion window may show an empty list.                                                               |                                                                                                    |
| 6.  | Tap <b>Detect</b> to get the paired antenna to the list.                                                                                     | Detect                                                                                                    |
| 7.  | Remember to enter the pole height correct.Image: Second state of the pole tip above of the pole tip above of the pole tip above of the pole. | C But CONNECTION CONNECTION CONNE |
| 8.  | Tap <b>Connect</b> once the GS18 T antenna                                                                                                   |                                                                                                    |

|                                  | [7]             | Now the connection to the GS18 T<br>antenna is established.<br>Check <b>Skip antenna configuration</b> .<br>DXplore reads the configuration from the<br>GS18 T antenna. | Ott     Otto Annual Control       Concertional Control     State Control       State Control     State Control       State Control     State Control       State Control     State Control       State Control     State Control       State Control     State Control       State Control     State Control                                                                                                    |
|----------------------------------|-----------------|----------------------------------------------------------------------------------------------------|----------------------------------------------------------------------------------------------------|
|                                  |                 | Configuration of the GS18 T antenna is<br>completed.<br>The real-time position and accuracy is<br>shown in 3D.                                                          | Not         Onthose           Choic ANSS Status         Choic ANSS Status           Status         International Status           Status         International Status           Status         International Status           Status         International Status           Status         International Status           Status         International Status           Autor on Status         Status                                                                                                    |
|                                  | 9.              | Tap Use GNSS once satisfied with the<br>accuracy.If the accuracy is not high<br>enough, tap Disable GNSS.Disable GNSS                                                   | Use GNSS                                                                                                    |
|                                  | 3               | The <b>Home</b> screen appears with the <b>GNSS</b> icon in green.                                                                                                    | Defense Home<br>Final Sector<br>Official Sector<br>Official Sec |
| Connect the<br>GG04 plus antenna | Steps<br>Zeno C | for connecting the GG04 plus antenna in<br>Connect)                                                                                                    | DXplore: (through Leica                                                                                                    |
|                                  | 1.              | Pair and connect to GG04 plus in Win-<br>dows.                                                                                                    | Password is '0000'.                                                                                                    |
|                                  | 2.              | Open the Leica Zeno Connect applica-<br>tion.                                                                                                    | 🦉 Zeno Connect – 🗆 X<br>K - X                                                                                                    |
|                                  | 3.              | <ul> <li>Set up the Real-Time Kinematic (RTK) corrections in Leica Zeno Connect.</li> <li>Profiles</li> </ul>                                                           | ONSS Settings     Image: Cond. System Realitime Quality NMEA       Image: Cond. System Realitime Quality NMEA       Image: Condent Condent Conde                                                                                                    |

| • | Profile Name                                                                            | New RTK Profile ×                                                                                                    |
|---|-----------------------------------------------------------------------------------------|----------------------------------------------------------------------------------------------------|
| • | Description                                                                             | Profile Name:                                                                                                    |
|   |                                                                                         | SmartNet                                                                                                    |
|   |                                                                                         | Description:                                                                                                    |
|   |                                                                                         |                                                                                                    |
|   |                                                                                         | - Connection Type:                                                                                                    |
|   |                                                                                         | © Internet                                                                                                    |
|   |                                                                                         | · Internet                                                                                                    |
|   |                                                                                         | C Dial up                                                                                                    |
|   |                                                                                         | C Radio / Beacon                                                                                                    |
|   |                                                                                         |                                                                                                    |
|   |                                                                                         | < Back Next > Cancel                                                                                                    |
|   | Internet connection configuration                                                       |                                                                                                    |
| • | internet connection configuration                                                       | New RTK Profile ×                                                                                                    |
|   |                                                                                         | Internet connection configuration                                                                                                    |
|   |                                                                                         |                                                                                                    |
|   |                                                                                         | <ul> <li>New connection</li> </ul>                                                                                                    |
|   |                                                                                         |                                                                                                    |
|   |                                                                                         |                                                                                                    |
|   |                                                                                         |                                                                                                    |
|   |                                                                                         |                                                                                                    |
|   |                                                                                         |                                                                                                    |
|   |                                                                                         |                                                                                                    |
|   |                                                                                         | < Back Next > Cancel                                                                                                    |
|   |                                                                                         |                                                                                                    |
|   |                                                                                         |                                                                                                    |
| • | Enter details for new server                                                            | New RTK Profile X                                                                                                    |
| • | Enter details for new server                                                            | New RTK Profile ×<br>Enter details for new server.                                                                                                    |
| • | Enter details for new server                                                            | New RTK Profile × Enter details for new server. Server Name: SmartNet                                                                                                    |
| • | Enter details for new server                                                            | New RTK Profile         ×           Enter details for new server.            Server Name:         SmartNet           Address:                                                                                                    |
| • | Enter details for new server                                                            | New RTK Profile         ×           Enter details for new server.            Server Name:         SmartNet           Address:         Insdemo.leica-geosystems.com                                                                                                    |
| • | Enter details for new server                                                            | New RTK Profile     ×       Enter details for new server.       Server Name:     SmartNet       Address:     Irsdemo.leica-geosystems.com       Port:     2103                                                                                                    |
| • | Enter details for new server                                                            | New RTK Profile     ×       Enter details for new server.        Server Name:     SmartNet       Address:     hrsdemo.leica-geosystems.com       Port:     2103       User ID:     HBG_PIsa_01                                                                                                    |
| • | Enter details for new server                                                            | New RTK Profile     ×       Enter details for new server.     Server Name:       Server Name:     SmartNet       Address:     hrsdemo.leica-geosystems.com       Port:     2103       User ID:     HBG_Pisa_01       Password:     ******                                                                                                    |
| • | Enter details for new server                                                            | New RTC Profile     ×       Enter details for new server.     Server Name:       Server Name:     SmartNet       Address:     Insdemo.leica-geosystems.com       Port:     2103       User ID:     HBG_PIsa_01       Password:     ******       If Use NTRIP with server     Statement                                                                                                    |
| • | Enter details for new server                                                            | New RTK Profile     ×       Enter details for new server.     Server Name:       Server Name:     SmartNet       Address:     Insdemo.leica-geosystems.com       Port:     2103       User ID:     HBG_PIsa_01       Password:     ******       IV Use NTRIP with server     IV                                                                                                    |
| • | Enter details for new server                                                            | New RTK Profile     ×       Enter details for new server.     SmartNet       Server Name:     SmartNet       Address:     Ivrsdemo.leica-geosystems.com       Port:     2103       User ID:     IHBG_PIsa_01       Password:     ******       IV Use NTRIP with server         Back     Next >                                                                                                    |
| • | Enter details for new server                                                            | New RTK Profile     ×       Enter details for new server.     Server Name:       Server Name:     SmartNet       Address:     Insdemo.leica-geosystems.com       Port:     2103       User ID:     IHBG_PIsa_01       Password:     ******       IV Use NTRIP with server         Back     Next >                                                                                                    |
| • | Enter details for new server<br>A mountpoint is required. What                          | New RTK Profile     ×       Enter details for new server.     Server Name:       Server Name:     SmartNet       Address:     Irrsdemo.leica-geosystems.com       Port:     2103       User ID:     HBG_Pisa_01       Password:     ******       If Use NTRIP with server                                                                                                    |
| • | Enter details for new server<br>A mountpoint is required. What<br>would you like to do? | New RTK Profile     ×       Enter details for new server.     Server Name:       Server Name:     SmartNet       Address:     Irrsdemo.leica-geosystems.com       Port:     2103       User ID:     HBG_Pisa_01       Password:     ******       IV     User NTRIP with server       IV     Gancel                                                                                                    |
| • | Enter details for new server<br>A mountpoint is required. What<br>would you like to do? | New RTC Profile     ×       Enter details for new server.     Server Name:       Server Name:     SmartNet       Address:     prsdemo.leica-geosystems.com       Port:     2103       User ID:     HBG_PIsa_01       Password:     ******       If" Use NTRIP with server                                                                                                    |
| • | Enter details for new server<br>A mountpoint is required. What<br>would you like to do? | New RTK Profile       ×         Enter details for new server.       Server Name:         Server Name:       SmartNet         Address:       Insdemo.leica-geosystems.com         Port:       2103         User ID:       HBG_PIsa_01         Password:       ******         IV       Use NTRIP with server         IV       Use NTRIP with server         IV       Seack       Next >         Cancel       New RTK Profile       X         A mountpoint is required. What would you like to do?       Generation         c       Select mountpoint from a list (source table from recerch) |
| • | Enter details for new server<br>A mountpoint is required. What<br>would you like to do? | New RTK Profile       ×         Enter details for new server.       Server Name:         Server Name:       SmartNet         Address:       Insdemo.leica-geosystems.com         Port:       2103         User ID:       HBG_Pisa_01         Password:       ******         IV       Use NTRIP with server         <       Back       Next >         New RTK Profile       ×         A mountpoint is required. What would you like to do?       °         select mountpoint from a list (source table from server)       *                                                                 |
| • | Enter details for new server<br>A mountpoint is required. What<br>would you like to do? | New RTK Profile       ×         Enter details for new server.         Server Name:       SmartNet         Address:       Insdemo.leica-geosystems.com         Port:       2103         User ID:       HBG_PIsa_01         Password:       ******         IV       Use NTRIP with server              Back       Next >         New RTK Profile       ×         A mountpoint is required. What would you like to do?       °          Select mountpoint from a list (source table from server)          Center mountpoint manually                                                          |
| • | Enter details for new server<br>A mountpoint is required. What<br>would you like to do? | New RTK Profile       ×         Enter details for new server.       Server Name:       SmartNet         Address:       Irsdemo.leica-geosystems.com         Port:       2103         User ID:       HBG_PIsa_01         Password:       I******         IP       Use NTRIP with server         <       8ack       Next >         Cancel       Next RtK Profile       ×         A mountpoint is required. What would you like to do?       Gerver)         c       Select mountpoint from a list (source table from server)         C       Enter mountpoint manually                       |
| • | Enter details for new server<br>A mountpoint is required. What<br>would you like to do? | New RTK Profile       ×         Enter details for new server.       Server Name:       SmartNet         Address:       Irsdemo.leica-geosystems.com         Port:       2103         User ID:       HBG_PIsa_01         Password:       ******         IP Use NTRIP with server          <       8ack       Next >         Cancel          New RTK Profile       ×         A mountpoint is required. What would you like to do?          a       Select mountpoint from a list (source table from server)         C       Enter mountpoint manually                                        |
| • | Enter details for new server<br>A mountpoint is required. What<br>would you like to do? | New RTK Profile       ×         Enter details for new server.       Server Name:         Server Name:       SmartNet         Address:       Irsdemo.leica-geosystems.com         Port:       2103         User ID:       HBG_PIsa_01         Password:       ******         ✓       Use NTRIP with server              8ack       Next >         Cancel          New RTK Profile       ×         A mountpoint is required. What would you like to do?           Select mountpoint from a list (source table from server)          Enter mountpoint manually                                |
| • | Enter details for new server<br>A mountpoint is required. What<br>would you like to do? | New RTK Profile       ×         Enter details for new server.       Server Name:         Server Name:       SmartNet         Address:       Irsdemo.leica-geosystems.com         Port:       2103         User ID:       [HBG_PIsa_01]         Password:       ******         ✓       Use NTRIP with server <td< th=""></td<>                                                                                                    |
| • | Enter details for new server<br>A mountpoint is required. What<br>would you like to do? | New RTK Profile       ×         Enter details for new server.       Server Name:         Server Name:       SmartNet         Address:       Irsdemo.leica-geosystems.com         Port:       2103         User ID:       HBG_PIsa_01         Password:       ******         IV       Use NTRIP with server         <       Back       Next >         Cancel       Next RTK Profile       ×         A mountpoint is required. What would you like to do?       *         C       Enter mountpoint from a list (source table from server)         C       Enter mountpoint manually          |

# Select a mountpoint

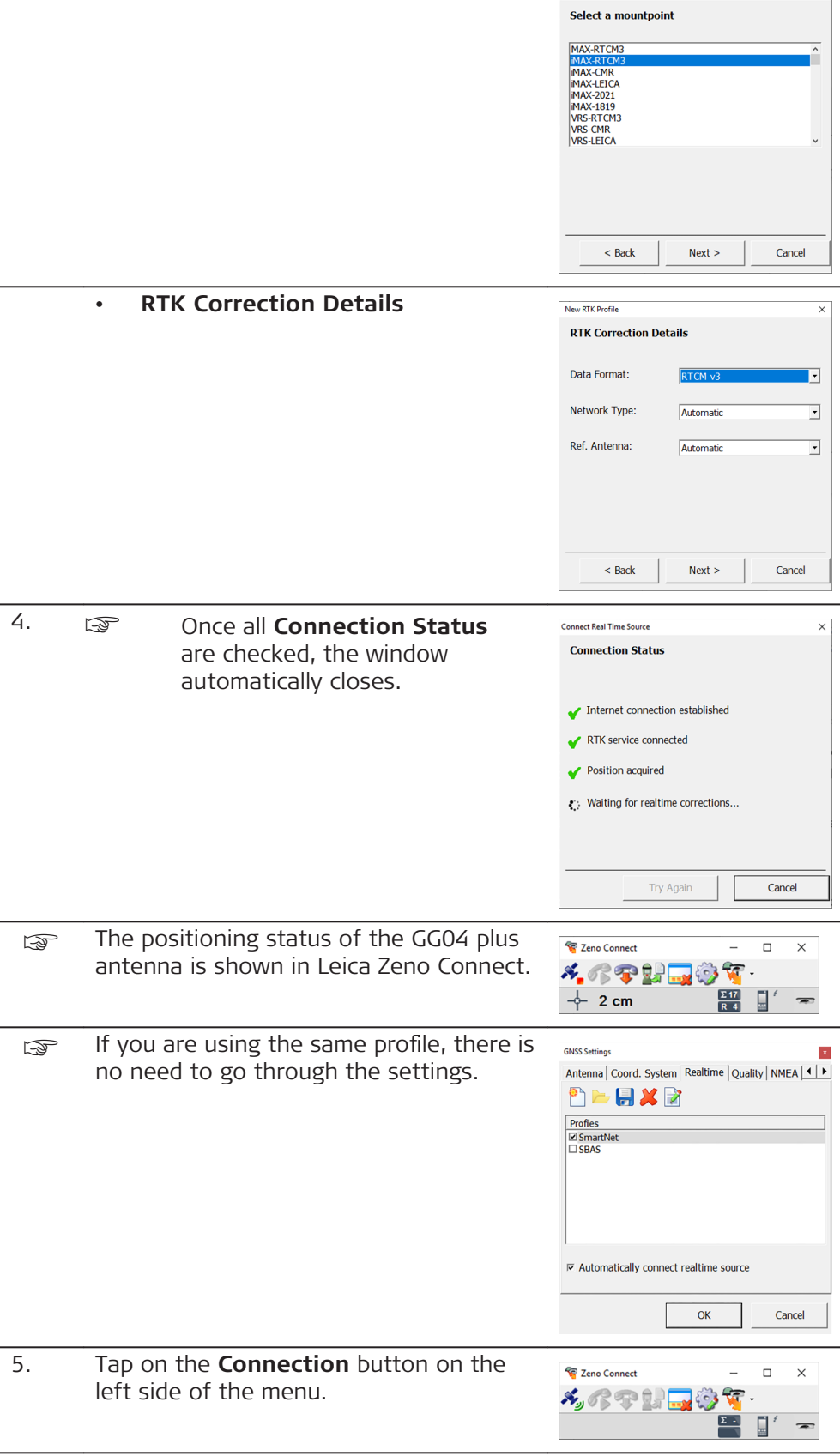

New RTK Profile

6. Other settings are not necessary in Leica Zeno Connect. DXplore gets only the corrected coordinates in WGS84 lat/lng.

# Settings in DXplore

| 1. | Open DXplore.                                                                                                    |                                                                                                    |
|----|----------------------------------------------------------------------------------------------------|----------------------------------------------------------------------------------------------------|
| 2. | Tap on the <b>GNSS</b> icon in the bottom bar of the Home screen.                                                                  | GNSS                                                                                                    |
| 3  | The GG04 plus antenna should be shown <b>Connection</b> window.                                                                    | in the GNSS Antenna                                                                                                    |
| 3. | Tap <b>Connect</b> .                                                                                                    | Connect                                                                                                    |
| 4. | Enter the correct pole height.<br>Do not consider the bottom<br>shift from the pole tip above<br>ground.                           | K Ball         Date Interplayment         Name interplayment           Connect CMSS Advience via Bulleton Mundie Interplay         Bullet Jack State State Sta |
|    | Now the connection to the GG04 plus<br>antenna is established.<br>The real-time position and accuracy is<br>shown.                 | State         State           Out OLSS Statu         Test and state and with a set offer scoregation maps these Dolts range.           State of States and with a set offer scoregation maps these Dolts range.         Test and scoregation maps these Dolts range.           Marcine of States (States)         Marcine of States (States)         Marcine of States (States)           Marcine of States (States)         Marcine of States (States)         Marcine of States (States)           Marcine of States (States)         Line of States (States)         Marcine of States (States)                                                                                                    |
| 5. | Tap <b>Use GNSS</b> once satisfied with the accuracy.  If the accuracy is not high enough, tap <b>Disable GNSS</b> .  Disable GNSS | Use GNSS                                                                                                    |
| 6. | The <b>Home</b> screen appears with the <b>GNSS</b> icon in green.                                                                 | Digine - Honn<br>Haw Kan<br>Ord Raw<br>Ord Raw                                                                                                    |

| 7                                | Care and Transport                                                                                                    |
|----------------------------------|----------------------------------------------------------------------------------------------------|
| 7.1                              | Transport                                                                                                    |
| Shipping                         | When transporting the product by rail, air or sea, always use the complete ori-<br>ginal Leica Geosystems packaging, container and cardboard box, or its equival-<br>ent, to protect against shock and vibration.                                                                                                    |
| Shipping, transport of batteries | When transporting or shipping batteries, the person responsible for the product must ensure that the applicable national and international rules and regulations are observed. Before transportation or shipping, contact your local passenger or freight transport company.                                                                                                    |
| 7.2                              | Storage                                                                                                    |
| Product                          | Respect the temperature limits when storing the equipment, particularly in summer if the equipment is inside a vehicle. Refer to "8 Technical Data" for information about temperature limits.                                                                                                    |
| Li-Ion battery                   | <ul> <li>Refer to "8 Technical Data" for information about storage temperature range.</li> <li>Remove batteries from the product and the charger before storing.</li> <li>After storage recharge batteries before using.</li> <li>Protect batteries from damp and wetness. Wet or damp batteries must be dried before storing or use.</li> <li>A storage temperature range of 0 °C to +30 °C/+32 °F to +86 °F in a dry environment is recommended to minimise self-discharging of the battery.</li> <li>At the recommended storage temperature range, batteries containing a 40% to 50% charge can be stored for up to one year. After this storage period the batteries must be recharged.</li> </ul> |
| 7.3                              | Cleaning and Drying                                                                                                    |
|                                  | AWARNING                                                                                                    |
|                                  | <ul> <li>Risk of electric shock during cleaning and drying</li> <li>If the product is turned on during cleaning or drying you may receive an electric shock.</li> <li>Precautions: <ul> <li>Ensure that all cables are disconnected, including the power supply cable.</li> <li>Before cleaning the product, turn off the product and all other devices connected to the product.</li> <li>Ensure that the product is dry before reconnecting cables and turning on the product.</li> </ul> </li> </ul>                                                                                                    |
| Product and<br>Accessories       | • Use only a clean, soft, lint-free cloth for cleaning. If necessary, moisten the cloth with water or soapy water. Do not use other liquids; these may attack the product surface.                                                                                                    |
| Cables and plugs                 | Keep plugs clean and dry. Blow away any dirt lodged in the plugs of the con-<br>necting cables.                                                                                                    |

Connectors with dust Wet connectors must be dry before attaching the dust cap.

| lechnical Data                                         |                                                                                                    |
|--------------------------------------------------------|----------------------------------------------------------------------------------------------------|
| General                                                |                                                                                                    |
| DSX                                                    |                                                                                                    |
| 309 mm                                                 | 1041 mm<br>711 mm                                                                                                    |
| 562 mm                                                 | DSX<br>PP                                                                                                    |
| DSX – without battery<br>and tablet                    | 23 kg                                                                                                    |
| Antenna Footprint                                      | 40 cm × 50 cm                                                                                                    |
| Number of Hardware<br>Channels                         | 1                                                                                                    |
| Antenna Central Fre-<br>quency                         | 600 MHz                                                                                                    |
| Antenna Orientation                                    | Broadside antenna array in the direction which is perpendicular to the DSX moving direction                                                                                                    |
| Sampling Frequency                                     | 400 kHz                                                                                                    |
| Туре                                                   | Li-lon                                                                                                    |
| Voltage                                                | 14.8 V                                                                                                    |
| Capacity                                               | GEB242 5.8 Ah                                                                                                    |
| Typical operating time:                                | Measuring time - 8 h                                                                                                    |
| Acquisition Speed                                      | Normal walking speed, up to 7 km/h                                                                                                    |
| Scan Rate per Channel<br>– for 512 Samples per<br>Scan | 381 scans per second                                                                                                    |
| Scan Interval                                          | 42 scans per metre                                                                                                    |
| Positioning                                            | <ul> <li>Two integrated encoders on the rear wheels</li> <li>GNSS antenna or Total Positioning System<br/>(TPS – surveyor kit only)</li> </ul>                                                                                                    |
|                                                        | Tecrimical Data         General         DSX         542 mm         309 mm         562 mm         309 mm         562 mm         309 mm         562 mm         562 mm         562 mm         562 mm         562 mm         Scan         Antenna Footprint         Number of Hardware       Channels         Antenna Central Frequency       Antenna Central Frequency         Antenna Orientation       Sampling Frequency         Type       Voltage         Capacity       Typical operating time:         Acquisition Speed       Scan Rate per Channel         Scan Interval       Positioning |

#### Environmental Temperature specifications Operating temperature [°C] Storage temperature [°C] -10 to +40 -40 to +70 GEB242: -10 to +55 -40 to +70

#### Protection against water, dust and sand

| Protection |  |
|------------|--|
|            |  |

IP65 (IEC 60529)

# Humidity

# Protection

Max 95% non-condensing

The effects of condensation are to be effectively counteracted by periodically drying out the instrument.

#### 8.2 **Conformity to European Regulations**

The equipment conforms to the following requirements set by EC regula-**European regulations** tions, including subsequent modifications, and to the legislation set by the member states that implement these regulations:

# 2014/53/EU Radio Directive

Warning: this equipment is destined for use in industrial environments (Class A apparatus). In residential, commercial and light industry environments, this apparatus may generate radio interference: in this case, the user may be required to operate while taking appropriate countermeasures.

The apparatus is sensitive to the presence of external electromagnetic fields, which may reduce its performance.

# Receiver test according to EN 302 066 v. 2.1.0

The unit has been tested according to the provision of the EN 302 066 v. 2.1.0. Specifically, for the receiver test (that tests the influence of an interferer signal to the device), the following performance criterion has been used (see ETSI TS 103 361 v.1.1.1).

Performance criterion: The difference D between the  $R_x$  signal noise (increased by an interferer) and the maximum input signal for the  $R_x$  in the linear region of operation.

Level of performance:  $D_{min} > 30 \text{ dB}$ 

**Conformity to** 

| 9                             | Software Licence Agreement                                                                                                    |
|-------------------------------|----------------------------------------------------------------------------------------------------|
| Software Licence<br>Agreement | This product contains software that is preinstalled on the product, or that is<br>supplied to you on a data carrier medium, or that can be downloaded by you<br>online according to prior authorisation from Leica Geosystems. Such software<br>is protected by copyright and other laws and its use is defined and regulated<br>by the Leica Geosystems Software Licence Agreement, which covers aspects<br>such as, but not limited to, Scope of the Licence, Warranty, Intellectual Prop-<br>erty Rights, Limitation of Liability, Exclusion of other Assurances, Governing<br>Law and Place of Jurisdiction. Please make sure, that at any time you fully<br>comply with the terms and conditions of the Leica Geosystems Software<br>Licence Agreement. |
|                               | Such agreement is provided together with all products and can also be referred to and downloaded at the Leica Geosystems home page at http://leica-geosystems.com/about-us/compliance-standards/legal-documents or collected from your Leica Geosystems distributor.                                                                                                    |
|                               | You must not install or use the software unless you have read and accepted<br>the terms and conditions of the Leica Geosystems Software Licence Agree-<br>ment. Installation or use of the software or any part thereof, is deemed to be<br>an acceptance of all the terms and conditions of such Licence Agreement. If<br>you do not agree to all or some of the terms of such Licence Agreement, you<br>must not download, install or use the software and you must return the<br>unused software together with its accompanying documentation and the pur-<br>chase receipt to the distributor from whom you purchased the product within<br>ten (10) days of purchase to obtain a full refund of the purchase price.                                     |

900644-1.2.0en Original text (900644en-1.2.0) Published in Switzerland © 2020 Leica Geosystems AG, Heerbrugg, Switzerland

Leica Geosystems AG

Heinrich-Wild-Strasse CH-9435 Heerbrugg Switzerland Phone +41 71 727 31 31

www.leica-geosystems.com

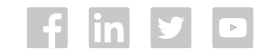

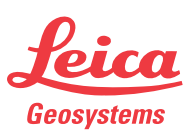

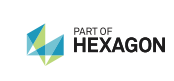